# Kurzanleitung: Yealink MeetingBoard

August 2023 Miduca AG miduca

## Inhalt

- 1. Drei Nutzungsmöglichkeiten
  - **1.1. MeetingBoard mit Gerät über Teams**
  - **1.2. MeetingBoard ohne Gerät (nur Whiteboard)**
  - **1.3. MeetingBoard mit Gerät über Dongle** 
    - Windows Gerät
    - Apple Gerät
- 2. Hybrider Unterricht

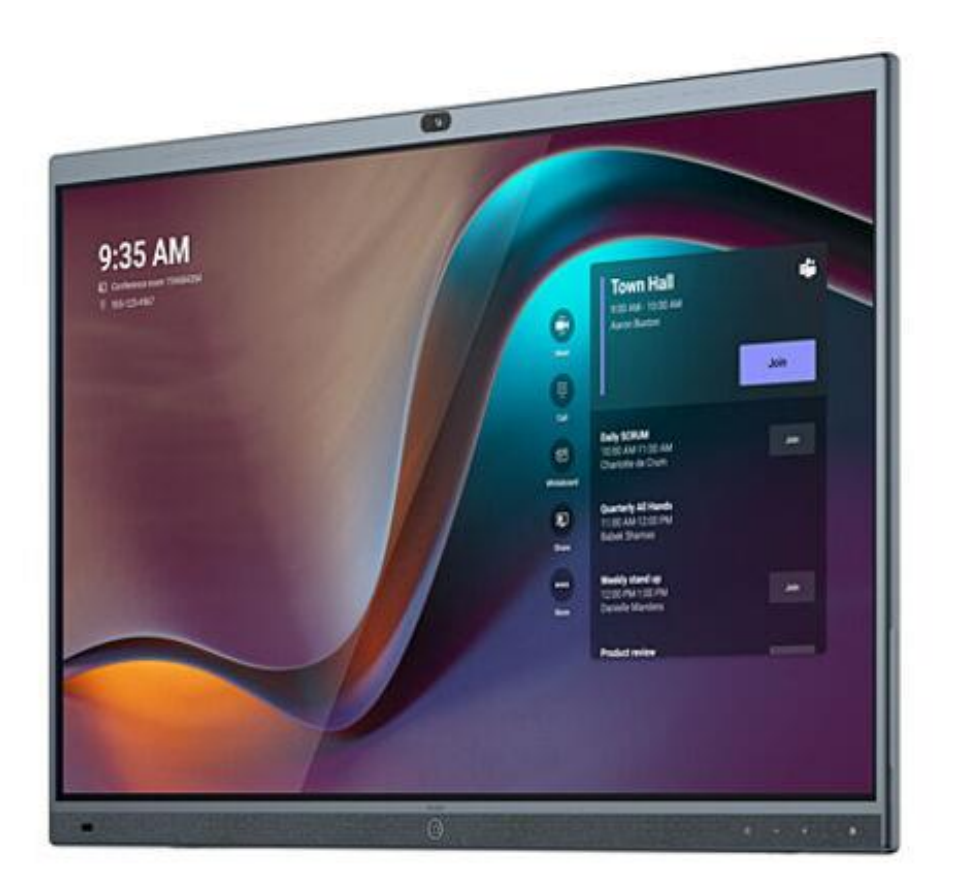

miduca

## Aktivierungsknopf

## miduca

Wenn auf dem MeetingBoard nichts angezeigt wird, ist es im Stand-by-Modus. Auf den Knopf unten in der Mitte tippen, um es zu aktivieren.

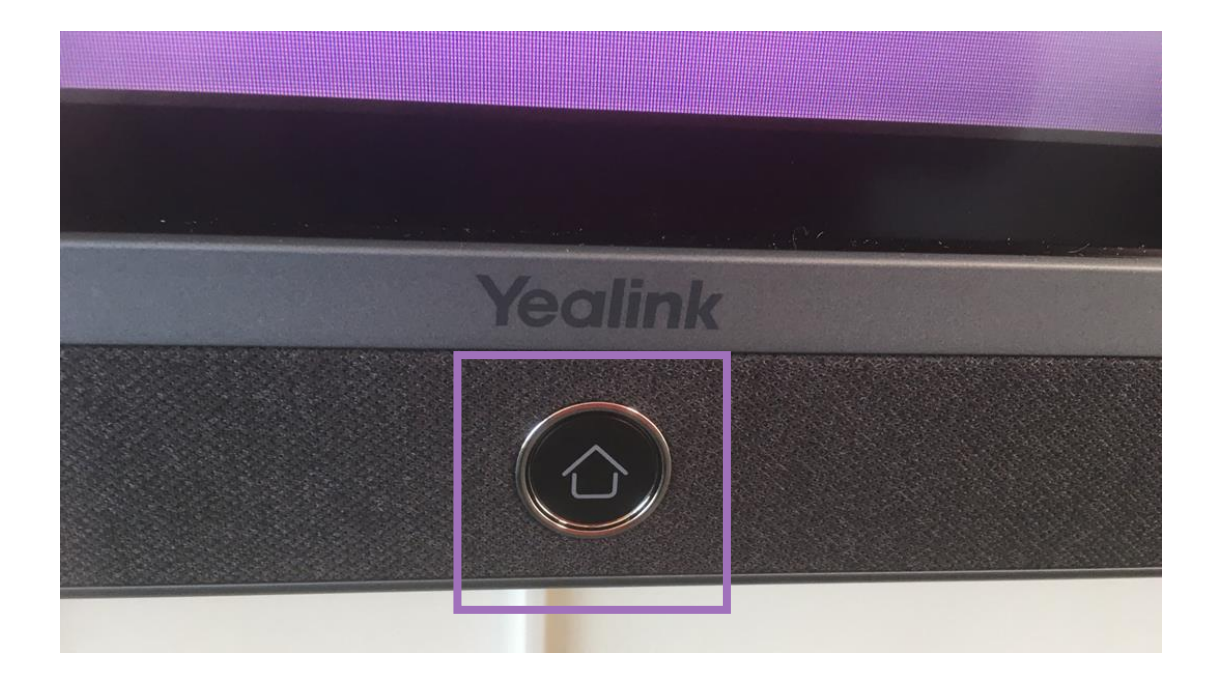

## miduca

## 1. Drei Nutzungsmöglichkeiten

Es gibt drei Möglichkeiten, das MeetingBoard im Unterricht zu benutzen:

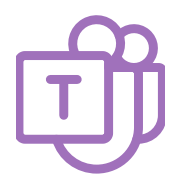

MeetingBoard mit Gerät über Teams

LP nimmt mit Gerät an Teams-Besprechung teil, an der auch das MeetingBoard teilnimmt.

Auch die Teilnehmenden (TN) können so im Klassenzimmer oder von zuhause teilnehmen.

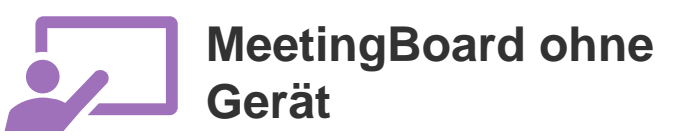

Lehrperson (LP) benutzt kein Gerät (d.h. keinen Laptop, Tablet oder Smartphone).

LP benutzt vor allem das lokale Whiteboard des MeetingBoard. MeetingBoard mit Gerät über Dongle

LP benutzt einen Dongle (Adapter), um das eigene Gerät mit dem MeetingBoard zu verbinden.

benutzerfreundlich

Sehen wir uns diese Möglichkeiten in den nächsten Kapiteln etwas genauer an.

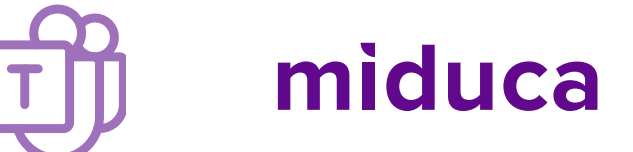

Die LP und das MeetingBoard nehmen an der Teams-Besprechung teil.

Auch die TN können im Klassenzimmer an der Teams-Besprechung teilnehmen. Zuhause können sie auf Teams zugreifen, chatten, Dokumente runterladen etc.

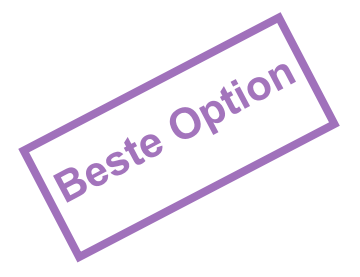

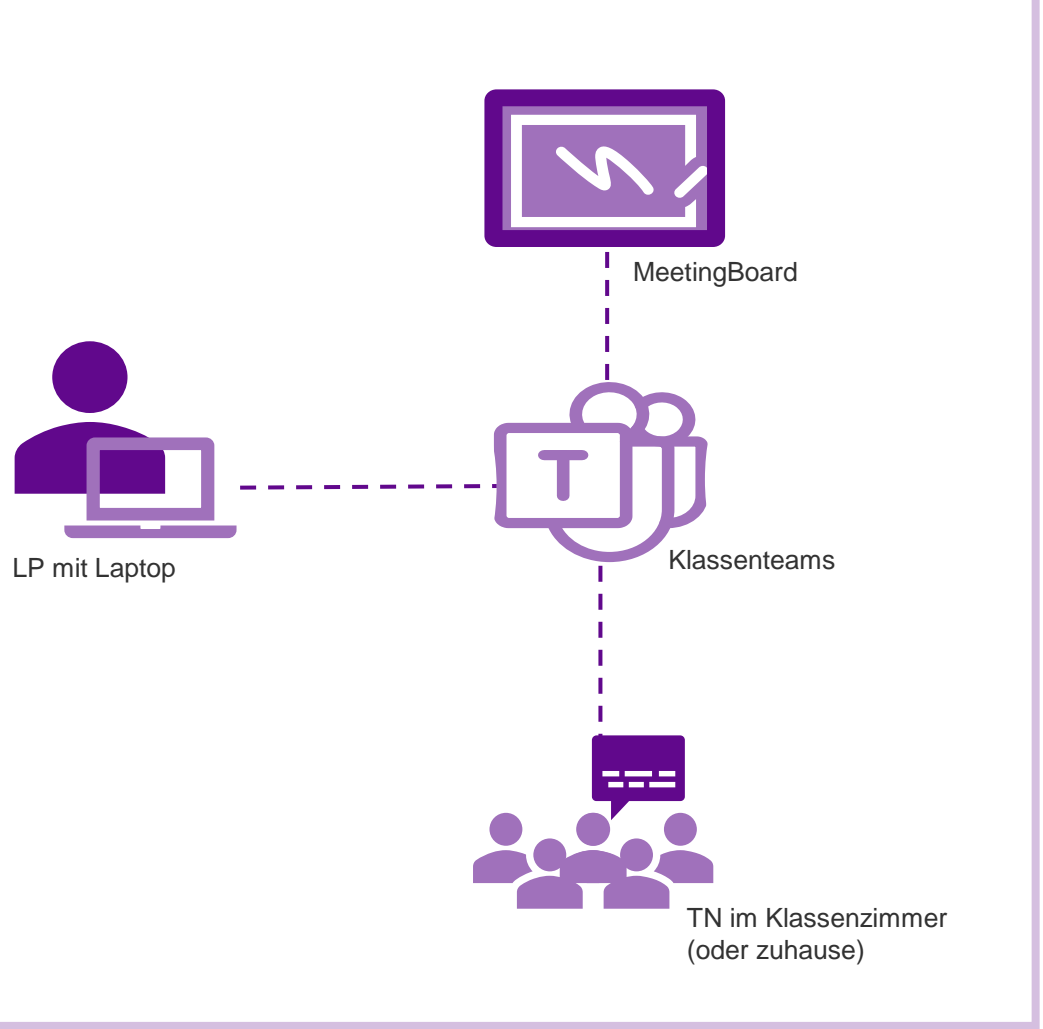

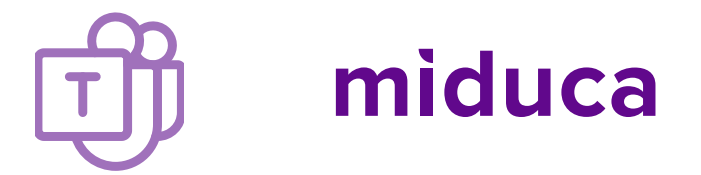

Zuhause: Möglichkeit, ein Whiteboard vorzubereiten

In Klassenteams kann man in einem Kanal ein Whiteboard vorbereiten, das gespeichert wird und immer wieder zugänglich ist. So geht's: In einem Kanal oben bei den Registerkarten auf + klicken.

| <            | >                                                        | Q. Suche                                             | $\langle \rangle$  |                                                          | Q. Suche                                              |
|--------------|----------------------------------------------------------|------------------------------------------------------|--------------------|----------------------------------------------------------|-------------------------------------------------------|
| Aktiv        | air < Alle Teams                                         | Allgemein Beiträge Dateien 1fo Whiteboard Barbie - + | Aktivität          | < Alle Teams                                             | Allgemein Beiträge Dateien Info Whiteboard Barbie - + |
| CE Ch        |                                                          | 5 C   Whiteboard Schulung                            | (That              | <b>(0)</b>                                               | 5 C   Whiteboard Schulung                             |
| Tea<br>Aufgi | Franzoesisch_B1_Pilot_Sursee ···                         | ▲ ▲ ▲                                                | Teams<br>Aufgaben  | Franzoesisch_B1_Pilot_Sursee ···                         | A A A                                                 |
| Kaler        | Startserte<br>Klassennotizbuch<br>Kursarbeit<br>Aufgaben | À                                                    | Kalender<br>Arrufe | startseite<br>Klassennotizbuch<br>Kursarbeit<br>Aufgaben | À                                                     |
| Date         | Noten<br>Reflect<br><sup>en</sup> Insights               | BARBIE                                               | Dateien            | Noten<br>Reflect<br>Insights                             | BARBIE                                                |
| Ap           | Kanäle<br>Allgemein                                      |                                                      | Apps               | Kanäle<br>Allgemein                                      |                                                       |
|              |                                                          |                                                      |                    |                                                          |                                                       |
|              |                                                          |                                                      |                    |                                                          |                                                       |
|              |                                                          |                                                      |                    |                                                          |                                                       |

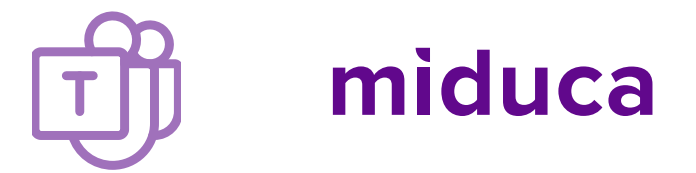

Zuhause: Möglichkeit, ein Whiteboard vorzubereiten

#### Auf «Whiteboard» klicken.

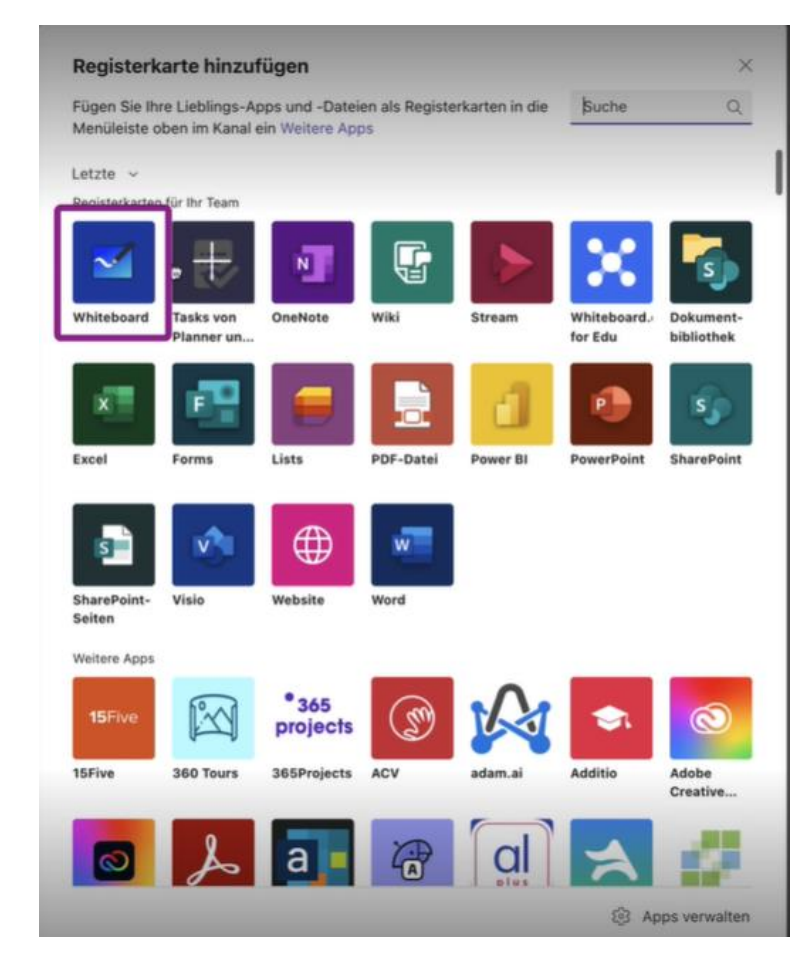

Einen Namen eintippen und auf «Speichern» klicken. Das Whiteboard ist bereit.

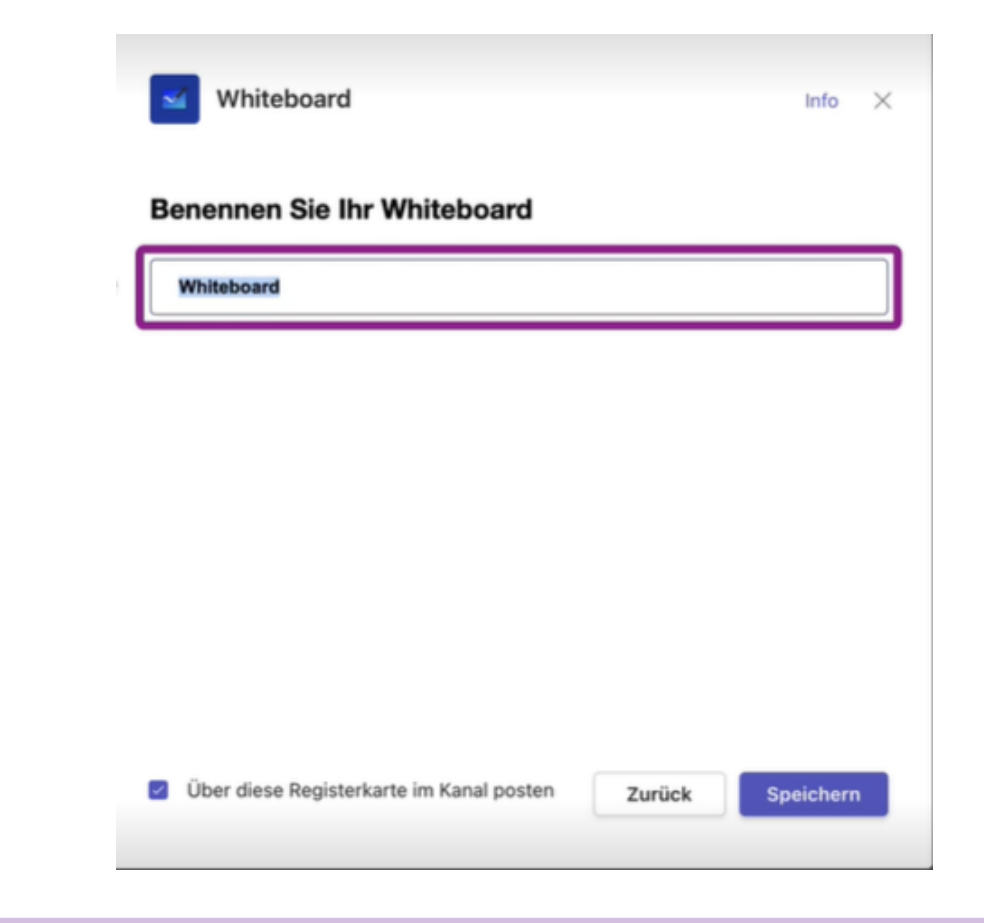

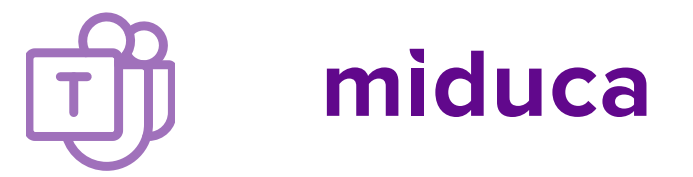

**Unterricht: Die Besprechung starten am MeetingBoard** 

Auf dem MeetingBoard wird der kommende Unterricht als Besprechung angezeigt. Auf «Teilnehmen» tippen, damit das MeetingBoard an der Besprechung teilnimmt.

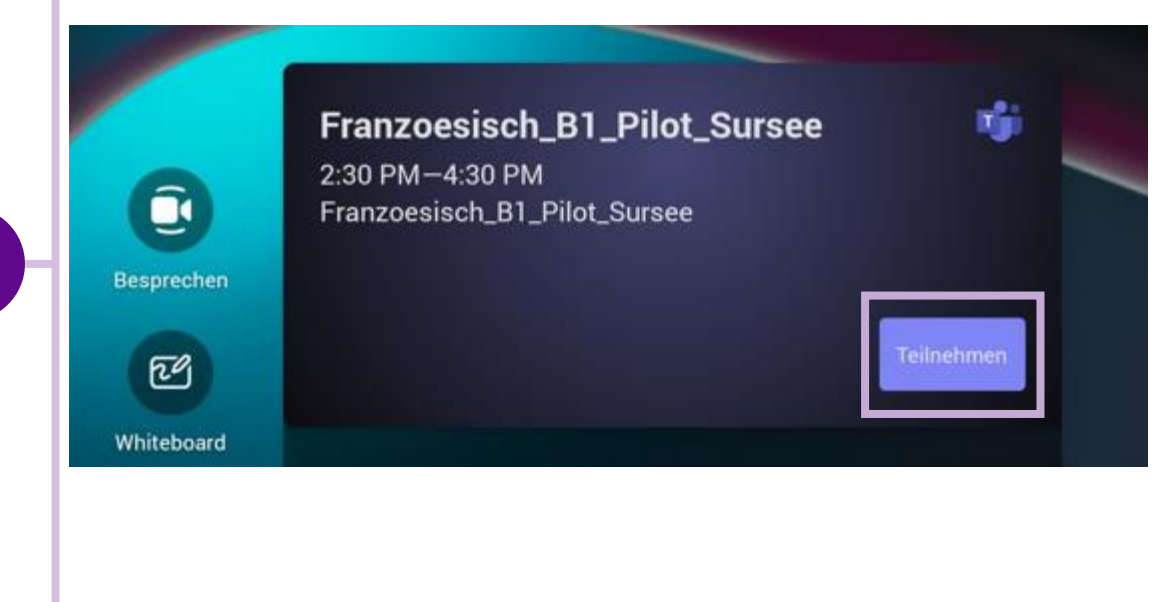

Unten rechts Kamera und Mikro für den Präsenzunterricht deaktivieren.

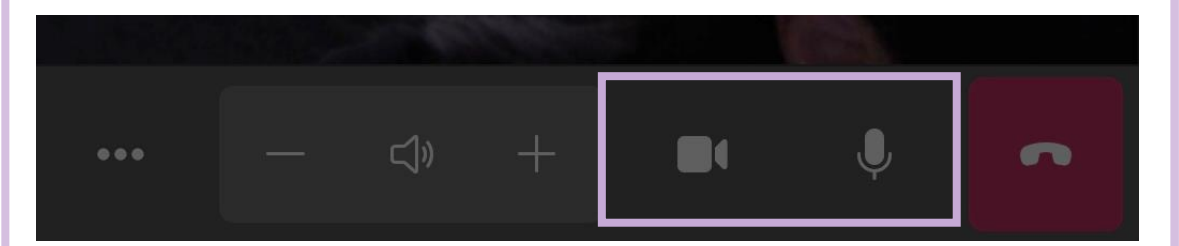

**Unterricht: Die Besprechung starten am Gerät** 

LP öffnet auf ihrem Laptop das Klassenteams. Im Kalender auf den Besprechungstermin klicken.

| Q            |    | Kalender                |                                                           |                                                            |
|--------------|----|-------------------------|-----------------------------------------------------------|------------------------------------------------------------|
|              |    | Kalender                |                                                           |                                                            |
| Chut         | Πŀ | ieute < > August 2023 ~ |                                                           |                                                            |
| ( <u>(</u> ) |    | 21<br>Vontao            | 22<br>Dienstag                                            | 23<br>Mittwoch                                             |
| ê            |    |                         |                                                           |                                                            |
|              | 12 |                         |                                                           |                                                            |
| lender       |    |                         |                                                           |                                                            |
| reste        | 13 |                         |                                                           |                                                            |
| C)<br>etcien |    |                         |                                                           |                                                            |
|              | 14 |                         |                                                           |                                                            |
| 00           |    |                         |                                                           | Franzoesisch, B1, Pilot, Sursee<br>Microsoft Teams Meeting |
| lipps        | 15 |                         |                                                           | Roy Haefliger                                              |
|              | 16 |                         | \$185 database 2                                          |                                                            |
|              |    |                         | Microsoft Teams Meeting<br>Online@admin-support.miduca.ch | 0                                                          |
|              | 17 |                         |                                                           |                                                            |
|              |    |                         |                                                           |                                                            |
|              | 18 |                         |                                                           |                                                            |
|              |    |                         |                                                           |                                                            |

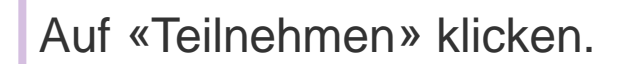

| Q<br>ktivität     |    | Kalender              |                                                                            |   |                                                          |                 |
|-------------------|----|-----------------------|----------------------------------------------------------------------------|---|----------------------------------------------------------|-----------------|
| (=)<br>Chat       | Ţ. | Heute < > August 2023 | ~                                                                          |   |                                                          |                 |
| (Ô)<br>Teams      |    | 21<br>Montag          | 22<br>Dienstag                                                             |   | 23<br>Mittwoch                                           | 24<br>Donnersta |
| ê<br>foaben       |    |                       |                                                                            |   |                                                          |                 |
| :::<br>lender     | 12 |                       |                                                                            |   |                                                          |                 |
| <b>G</b><br>nrufe | 13 |                       |                                                                            |   |                                                          |                 |
| ateien            | 14 |                       |                                                                            |   |                                                          |                 |
| •••               |    |                       |                                                                            |   | Emproarisch B1 Dilot Curron                              |                 |
| Apps              | 15 |                       |                                                                            |   | Mein Kalender                                            | 2               |
|                   | 16 |                       |                                                                            |   | LP Schulung 2<br>Dienstag, 22. August 2023 16:00 – 18:30 |                 |
|                   | 10 |                       | LP Schulung 2<br>Microsoft Teams Meeting<br>Online@admin-support.miduca.ch | [ | Teilnehmen Antworten V                                   |                 |
|                   | 17 |                       |                                                                            |   | Microsoft Teams Meeting                                  |                 |
|                   | 18 |                       |                                                                            |   | ⇔ https://teams.microsoft.com/l/meetup-joi               | in/1 [          |
|                   |    |                       |                                                                            | e | Franzoesisch_B1_Pilot_Sursee > Generation                | l               |
|                   | 19 | 1                     |                                                                            |   | (=) Mit Teilnehmern chatten                              |                 |
|                   |    |                       |                                                                            |   | Online@admin-support.miduca.ch                           |                 |

miduca

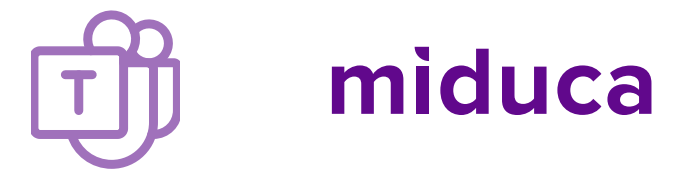

**Unterricht: Die Besprechung starten am Gerät** 

Auf «Jetzt teilnehmen» klicken. (Das Mikrofon kann in diesem Schritt auch deaktiviert werden.)

| Wählen Sie Ihre Video- und Audiooptionen aus. |   |                            |                |  |  |
|-----------------------------------------------|---|----------------------------|----------------|--|--|
|                                               |   | Computeraudio              | 0              |  |  |
|                                               |   | PC-Mikro und -Lautsprecher | - <del>-</del> |  |  |
| 💐<br>Ihre Kamera ist deaktiviert.             |   | • <b>●</b> •               |                |  |  |
|                                               |   | 🖓 Telefonaudio             |                |  |  |
|                                               |   | 🗋 Raumaudio                |                |  |  |
| 🔯 🔘 🖆 Effekte und Avatare                     | ŝ | 💭 Kein Audio verwenden     |                |  |  |
|                                               |   | Abbrechen Jetzt teilne     | ehmen          |  |  |
|                                               |   |                            |                |  |  |

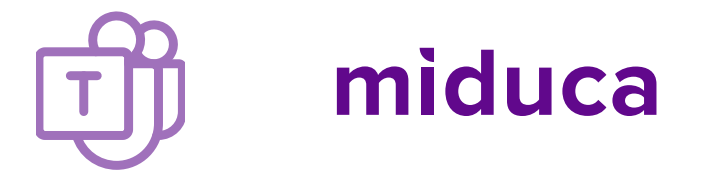

**Unterricht: Die Besprechung starten am Gerät** 

Jetzt ist die LP mit ihrem Gerät in der Besprechung. Oben rechts die Kamera und das Mikro deaktivieren.

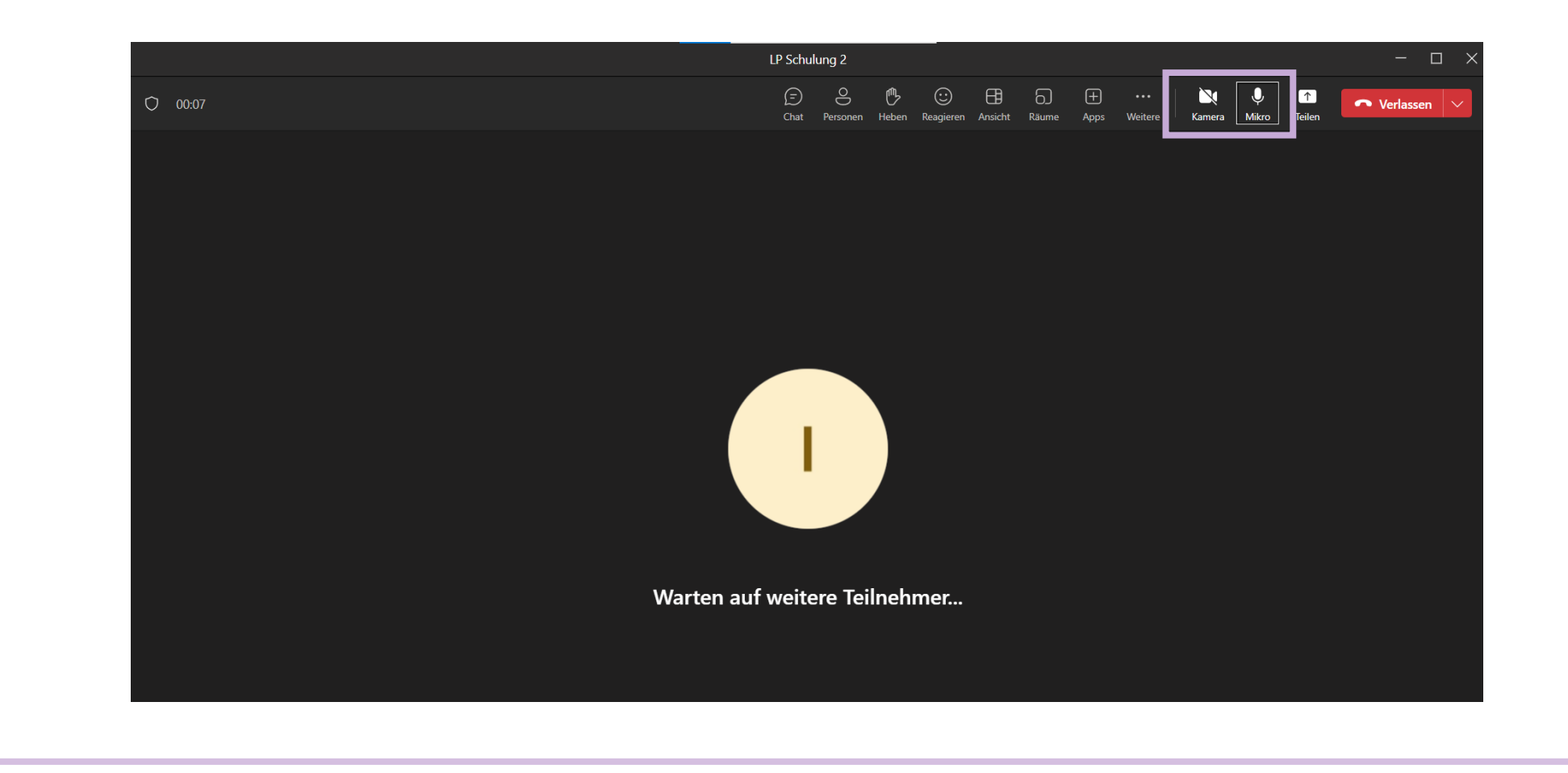

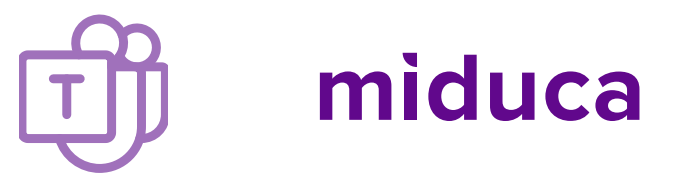

#### **Unterricht: Bildschirm teilen**

Auf «Teilen» klicken, um den **Bildschirm** zu teilen.

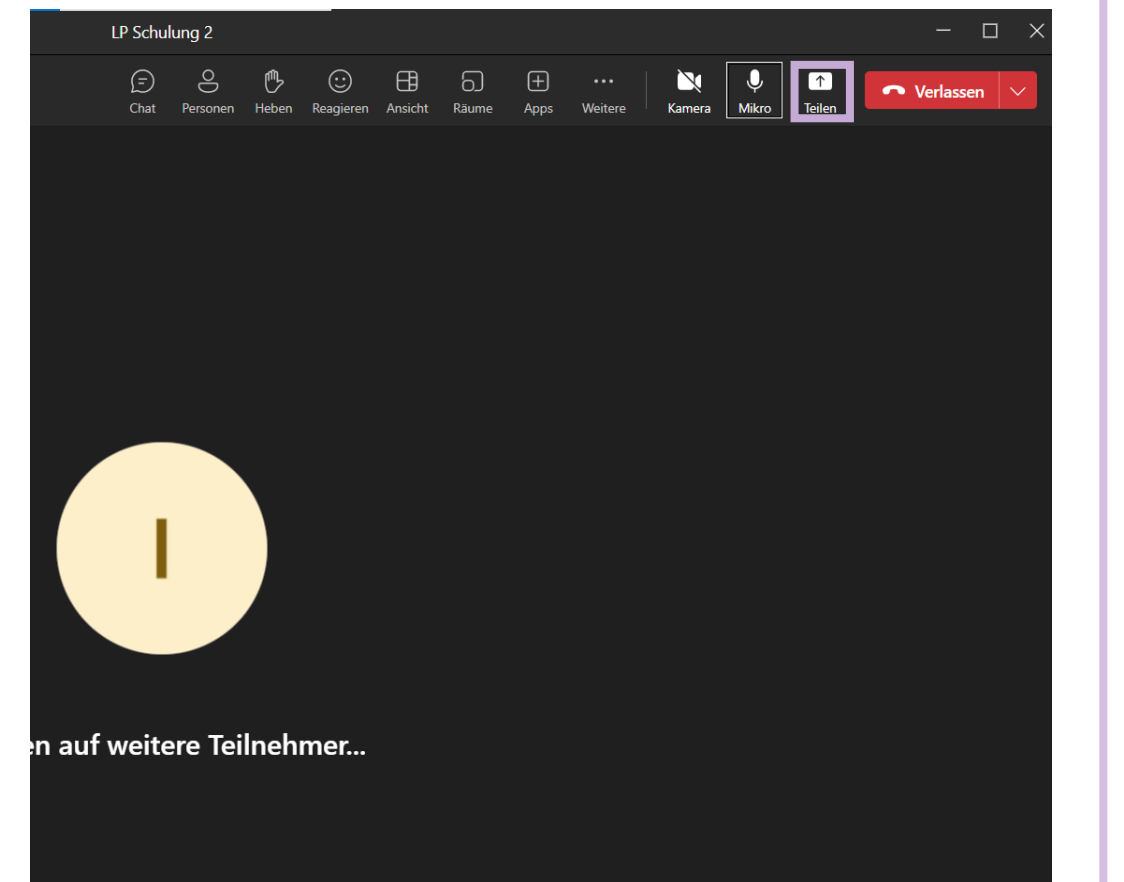

Auf «Computer Sound einschliessen» klicken (z.B. für Audio/Video in Sprachlehrmitteln).

|                     |                            |            |            |             | — [                           |   |
|---------------------|----------------------------|------------|------------|-------------|-------------------------------|---|
| zen Räume Apps      | •••<br>Weitere             | Kamera     | U<br>Mikro | ↑<br>Teilen | <ul> <li>Verlassen</li> </ul> | ~ |
| Inhalt<br>freigeben | Computer S<br>einschließer | iound<br>า |            |             |                               |   |
| Moderatormodus      |                            |            |            |             |                               |   |
|                     |                            | Hint<br>L: | ergrund    |             |                               |   |

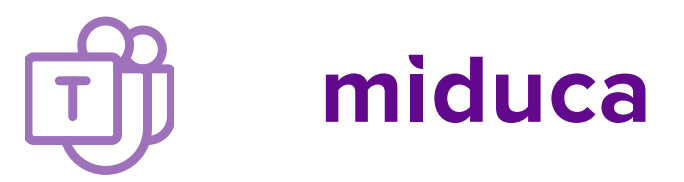

Unterricht: Bildschirm teilen

Auf «Bildschirm» oder «Fenster» klicken, um den Bildschirm mit dem MeetingBoard zu teilen.

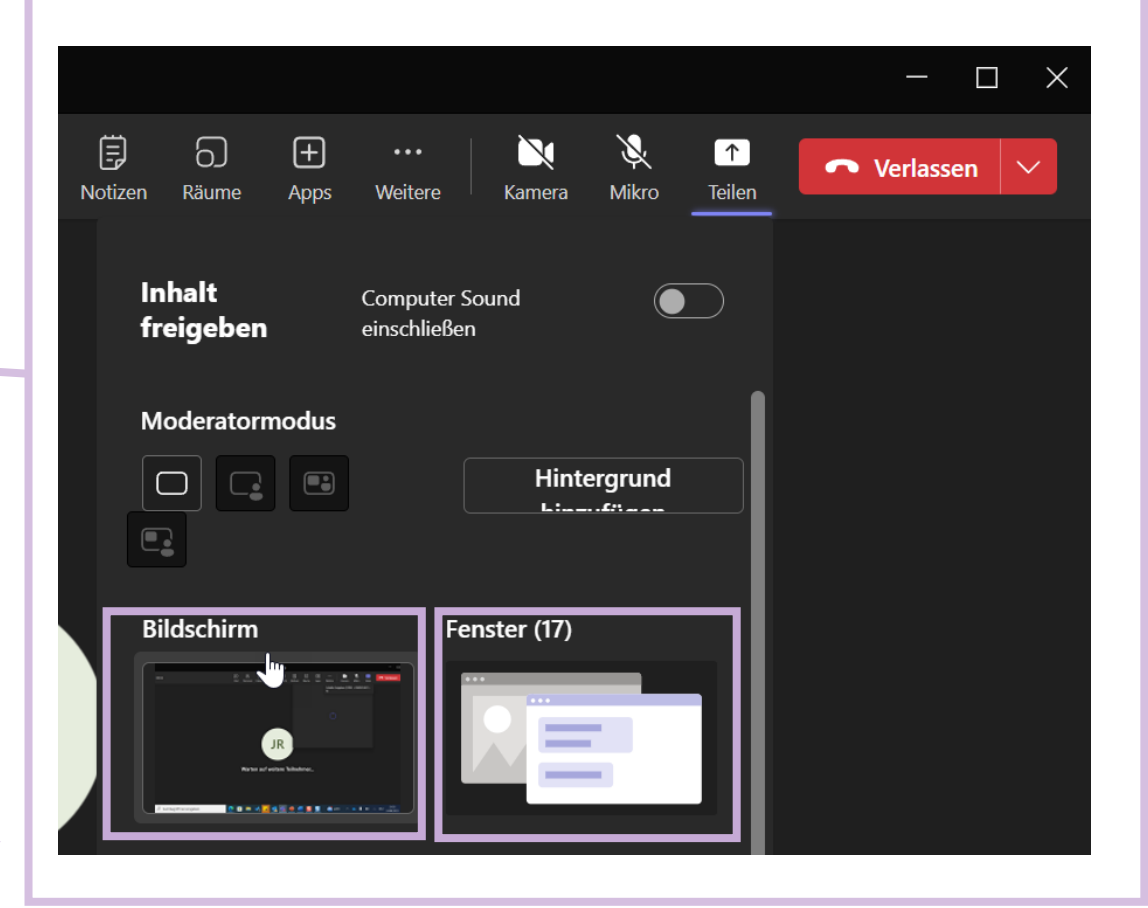

Der rote Rahmen zeigt an, dass der Bildschirm geteilt wird. Die LP kann so vom Gerät aus Kursmaterial und Dokumente teilen, Videos und Audio abspielen etc.

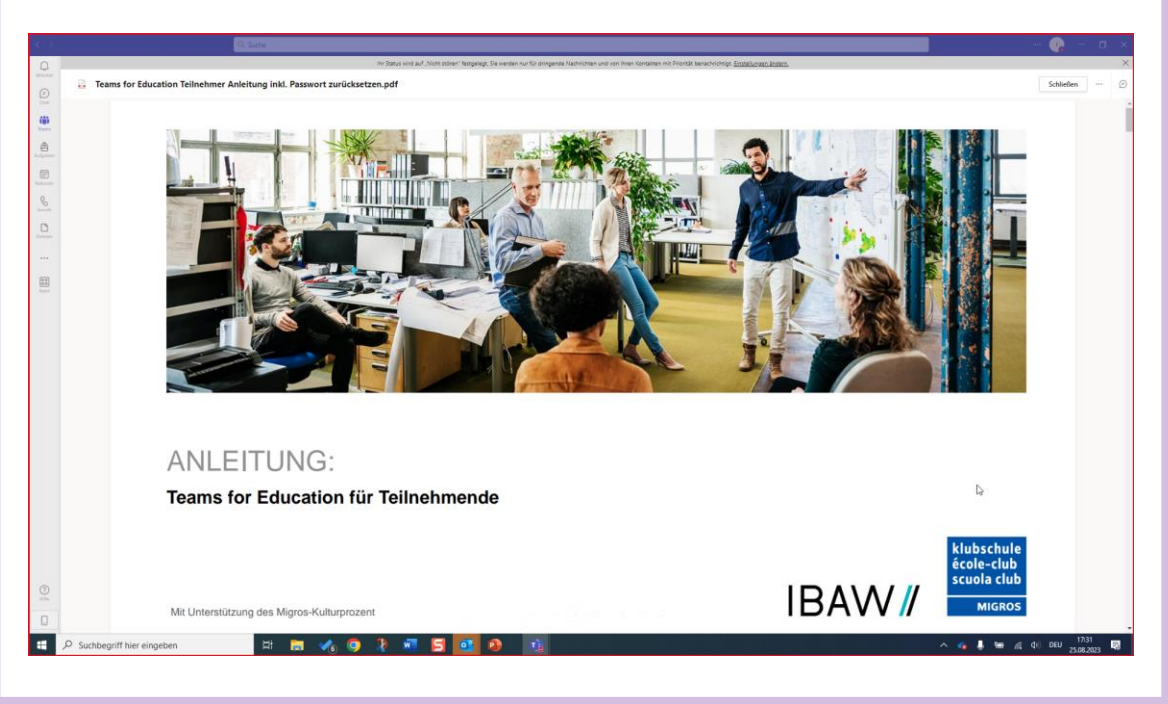

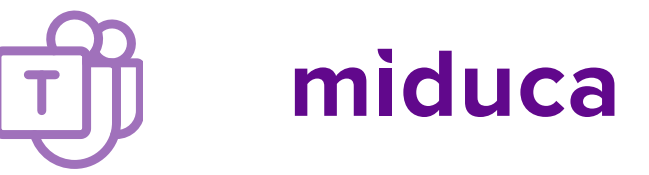

**Unterricht: Bildschirm teilen, Zoomen und Kommentarstift (Pen)** 

Wenn man den **Bildschirm** teilt, navigiert man vor allem auf dem Gerät.

Am MeetingBoard:

• Kann man mit zwei Fingern raus- und reinzoomen (d.h. Font vergrössern).

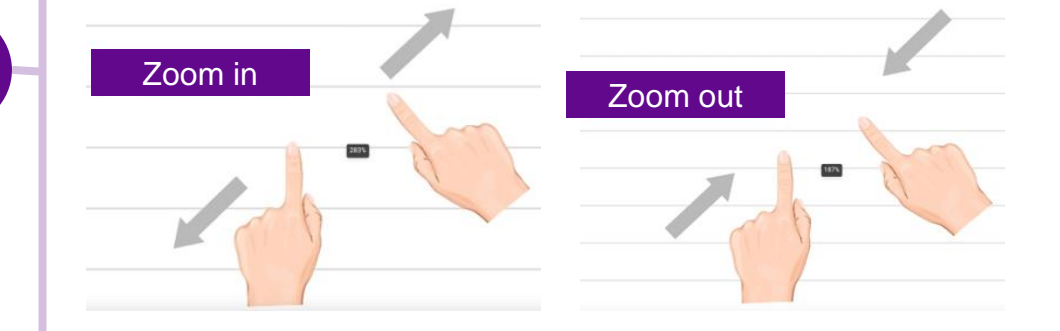

• Kann man mit temporärem Kommentarstift (Pen) schreiben/zeichnen.

\{\vec{b}{2}\}

Setting

0

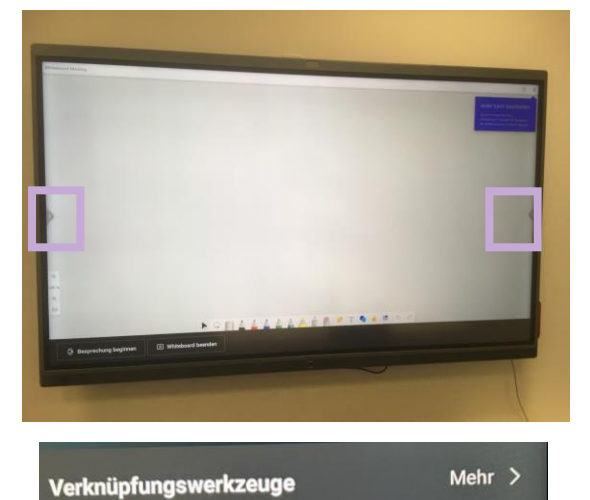

(<sup>1</sup>)

Strom

Zurück

·0.

Start

Links oder rechts auf Pfeil tippen.

Auf «Kommentar» tippen.

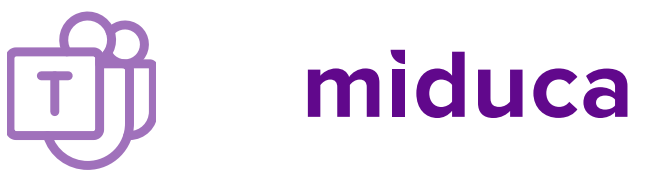

**Unterricht: Bildschirm teilen, temporärer Kommentarstift (Pen)** 

Man kann mit dem Pen auf dem MeetingBoard schreiben, z.B. auf das Lehrmittel. Während des Pen-Modus ist das MeetingBoard blockiert.

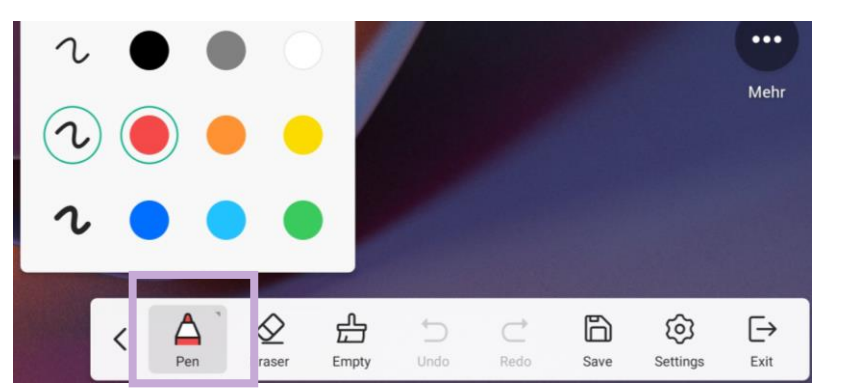

Auf «Exit» tippen, um wieder auf dem MeetingBoard zu navigieren. Die temporären Pen-Markierungen verschwinden (keine Speicherung).

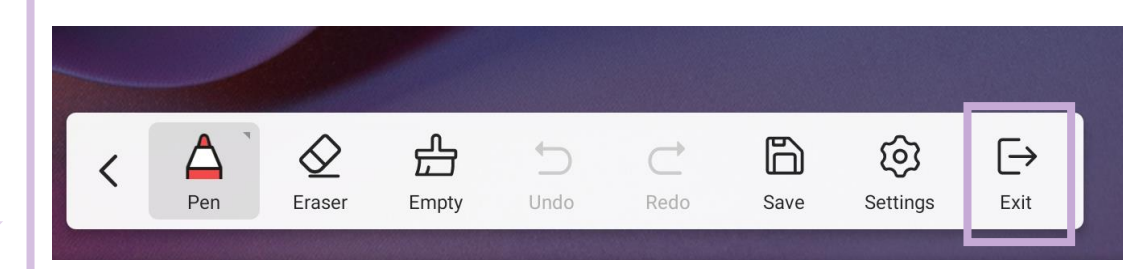

Auf «Zurück» klicken, um dieses Fenster wieder zu schliessen.

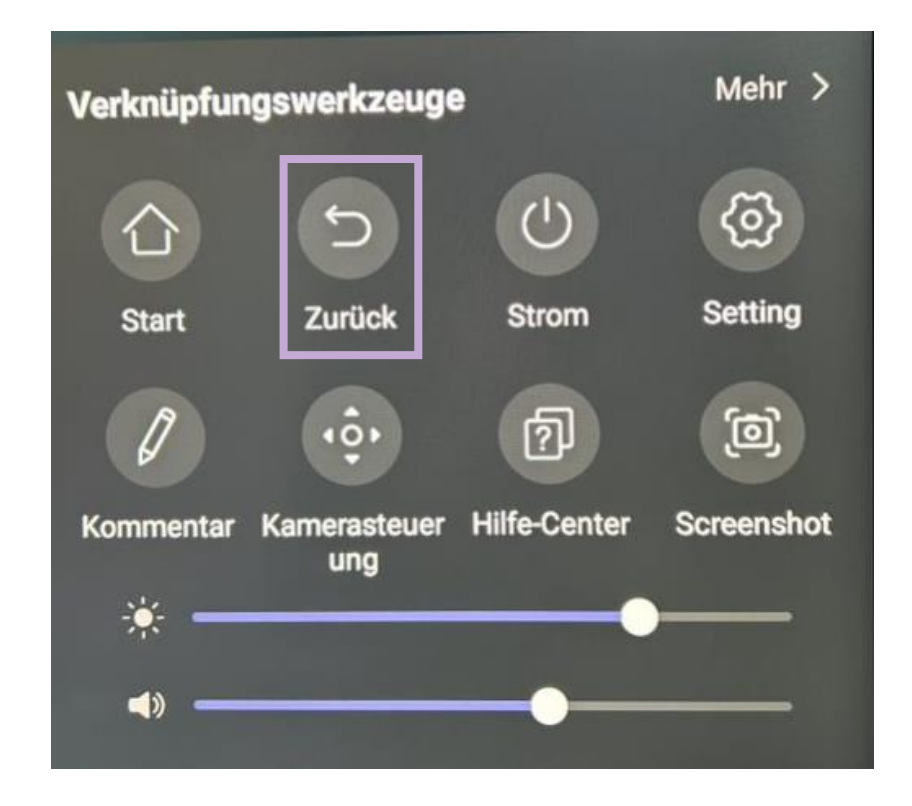

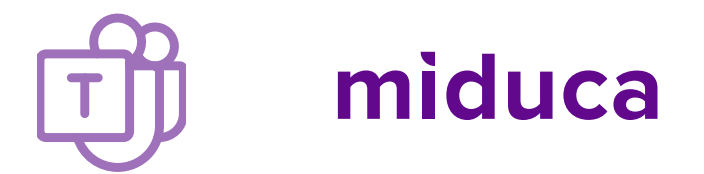

**Unterricht: Whiteboard zur Zusammenarbeit** 

Um ein **Whiteboard** zu teilen, damit es auch auf dem MeetingBoard bearbeitet werden kann, in der Besprechung auf «Teilen» klicken.

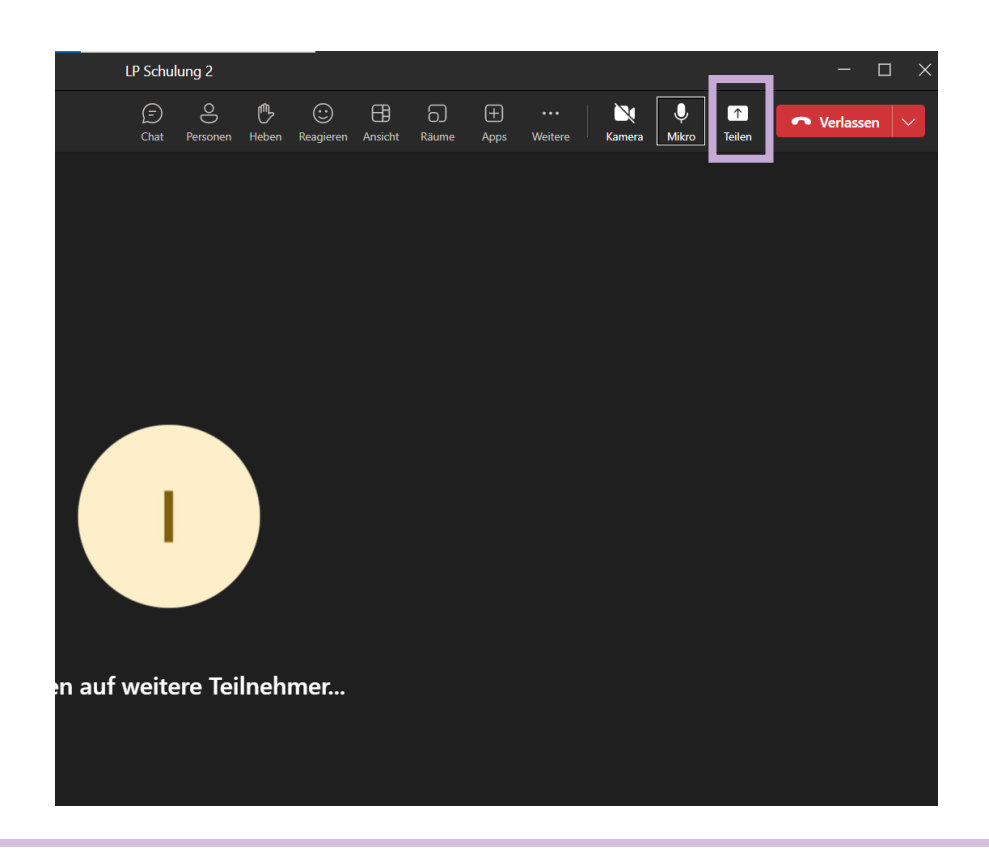

Auf «Microsoft Whiteboard» klicken, um ein Whiteboard zu öffnen.

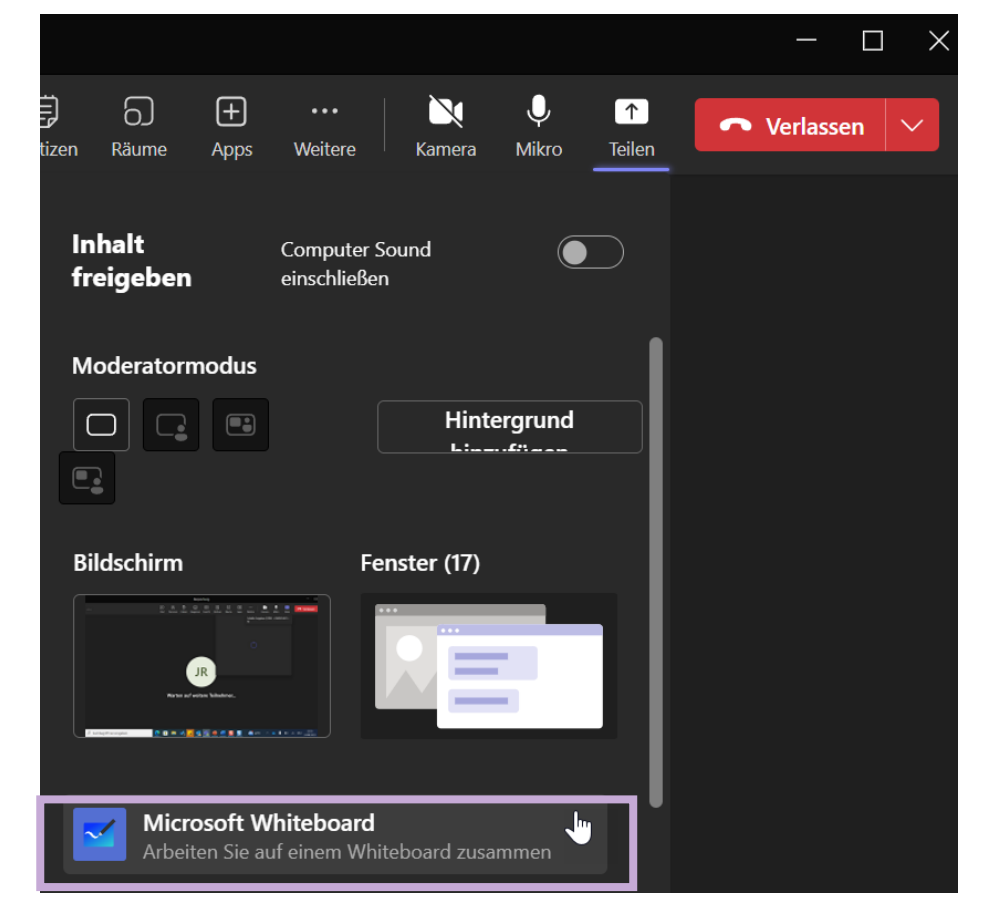

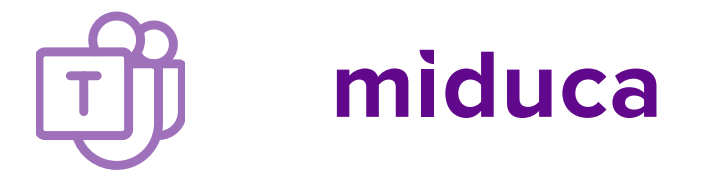

**Unterricht: Whiteboard zur Zusammenarbeit** 

Jetzt öffnet sich ein Whiteboard, das auch auf dem MeetingBoard bearbeitet werden kann. Mit Klick auf «Teilen beenden», kann man das Whiteboard schliessen und die Inhalte werden gespeichert.

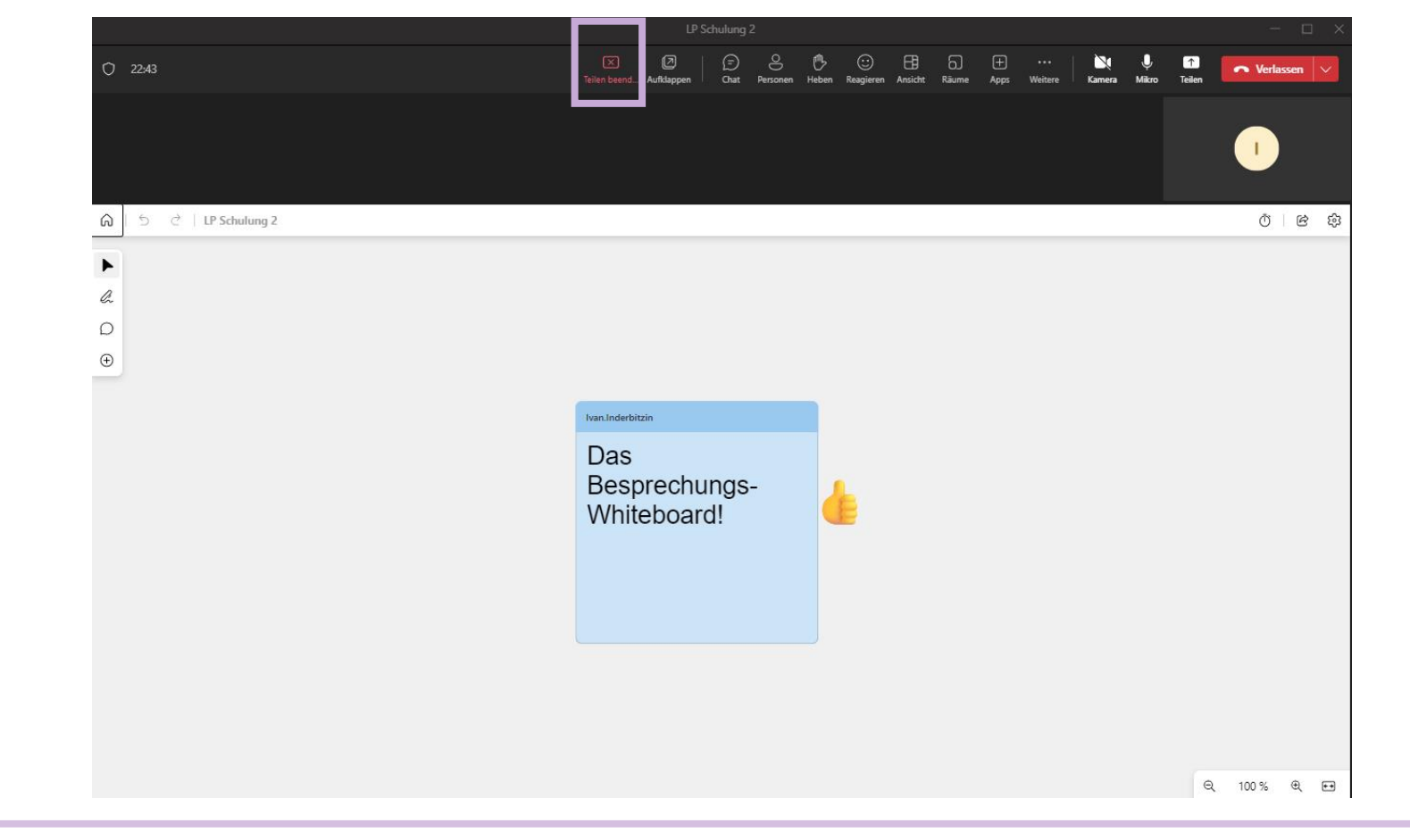

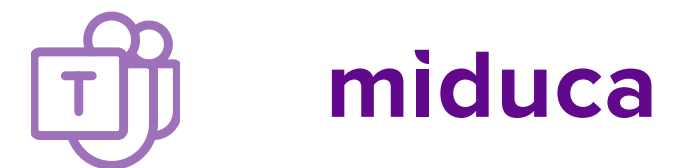

**Unterricht: Whiteboard zur Zusammenarbeit** 

Mit Klick auf den Home-Button werden alle eigenen Whiteboards gezeigt und man kann eines auswählen (z.B. auch das vorbereitete Whiteboard) oder ein neues öffnen.

|        |                                                         |                                                                                                    | - 🗆 ×                                                                           |                                        |
|--------|---------------------------------------------------------|----------------------------------------------------------------------------------------------------|---------------------------------------------------------------------------------|----------------------------------------|
| O 2243 | Ellen beend Aufdappen Chait Personen Heben Reag         | ⓒ 日 ि                                                                                                    | United Parameters Verlassen                                                     |                                        |
|        |                                                         |                                                                                                    |                                                                                 |                                        |
|        |                                                         |                                                                                                    | ()<br>()<br>()<br>()<br>()<br>()<br>()<br>()<br>()<br>()<br>()<br>()<br>()<br>( |                                        |
|        |                                                         | Testbesprechung                                                                                                    |                                                                                 | - 🗆 X                                  |
| a<br>0 |                                                         | Image: Second system         Image: Second system         Image: Se | ( <sup>1</sup> )                                                                | ···· 🔌 🔮 🏠 reitere Kamera Mikro Teilen |
| •      |                                                         |                                                                                                    |                                                                                 | 1                                      |
|        | Microsoft Whiteboard<br>Whiteboard zum Teilen auswählen |                                                                                                    |                                                                                 | \$ ×                                   |
|        | Neues Whiteboard                                        | Paris?                                                                                                    | Das<br>Besprechungs-<br>Whiteboard!                                             | est 1<br>Bearbeitet: Di. 17:09         |
|        |                                                         |                                                                                                    | ର୍ 100 % କ୍ 🖽                                                                   |                                        |

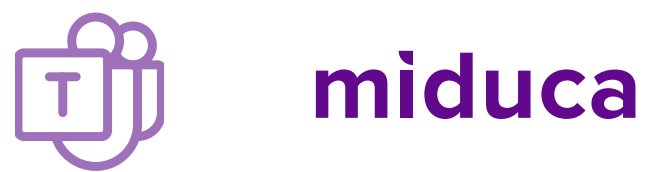

#### **Besprechung beenden**

Um die Besprechung zu beenden, auf dem **MeetingBoard** auf den roten Telefonknopf tippen.

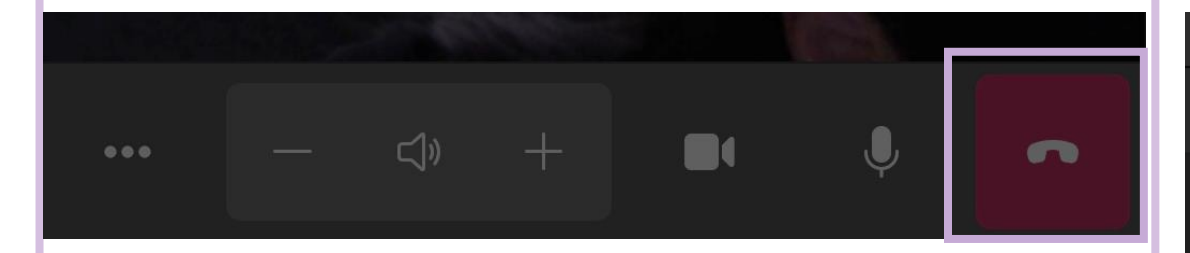

Um die Besprechung zu beenden, auf dem **Gerät** oben rechts auf «Verlassen» klicken.

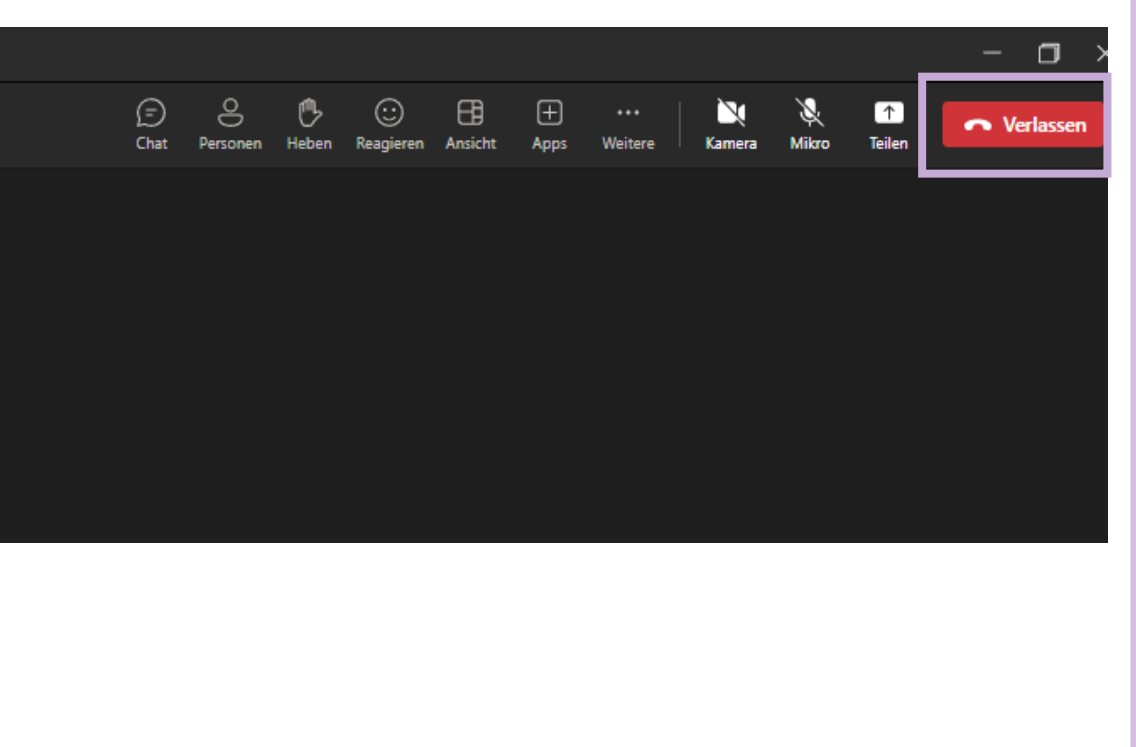

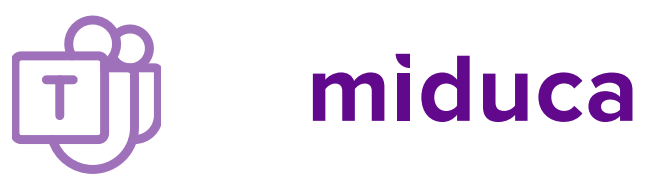

#### **Dateienablage auf Klassenteams**

| < >         |                                  | Q. Suche                                                      |                            |                                |                                 |
|-------------|----------------------------------|---------------------------------------------------------------|----------------------------|--------------------------------|---------------------------------|
| Aktivität   | < Alle Teams                     | Allgemein Beiträge Dateien – Info White                       | eboard Paris Channel caler | ndar test +                    |                                 |
| (F)<br>Chat | <b>A</b>                         | + Neu ✓ T Hochladen ✓ ⊞ In Rasteransic<br>Dokumente > General | :ht bearbeiten 🛛 🧟 Teilen  | ② Link kopieren                | G Synchronisieren 🛛 🗟 Verknüpfi |
| Teams       | Franzoesisch_B1_Pilot_Sursee ··· | 🗋 Name 🗸                                                      | Geändert $\vee$            | Geändert von ${}^{\checkmark}$ | + Spalte hinzufügen             |
| Aufgaben    | Startseite                       | Rursmaterialien                                               |                            | lvan.Inderbitzin               |                                 |
| 111         | Klassennotizbuch                 |                                                               |                            |                                |                                 |
| Kalender    | Kursarbeit                       |                                                               |                            |                                |                                 |
| S           | Aufgaben                         |                                                               |                            |                                |                                 |
| Anrufe      | Noten                            |                                                               |                            |                                |                                 |
|             | Reflect                          |                                                               |                            |                                |                                 |
| Dateien     | Insights                         |                                                               |                            |                                |                                 |
|             |                                  |                                                               |                            |                                |                                 |
|             | Kanäle                           |                                                               |                            |                                |                                 |
| 80          | Allgemein                        |                                                               |                            |                                |                                 |
| Apps        | Lehrmittel ©                     |                                                               |                            |                                |                                 |

Jedes Klassenteams – und damit alle darin gespeicherten Dateien – bleiben 6 Monate über den Kurs hinaus bestehen und zugänglich.

Über diese Periode hinaus ist es wichtig, dass LP ihre Dateien permanent auf ihrem eigenen OneDrive ablegen.

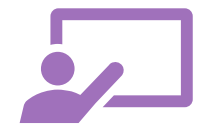

#### **Lokales Whiteboard**

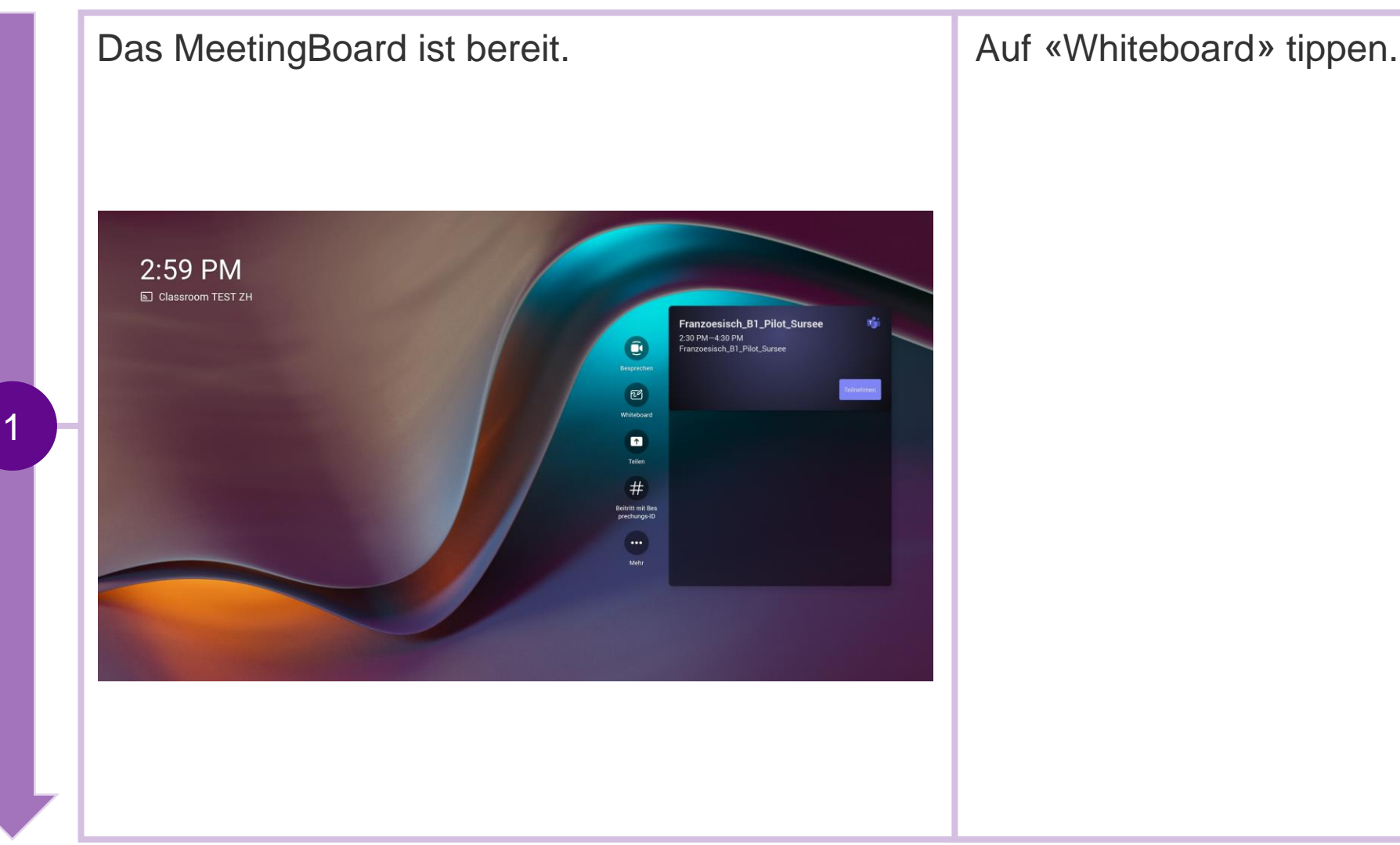

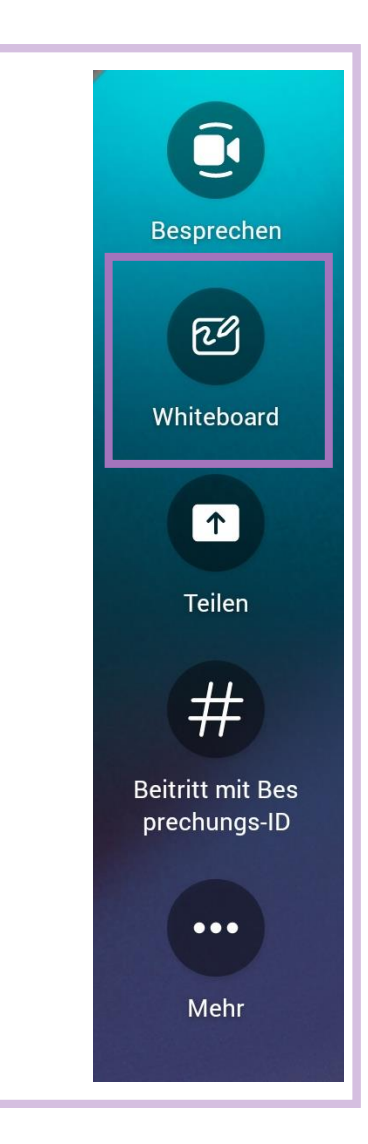

miduca

**Lokales Whiteboard** 

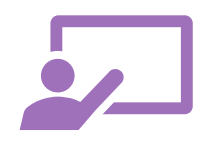

## miduca

Empfehlung: Immer auf die blaue Schaltfläche «Zusammenarbeiten am Whiteboard» tippen.

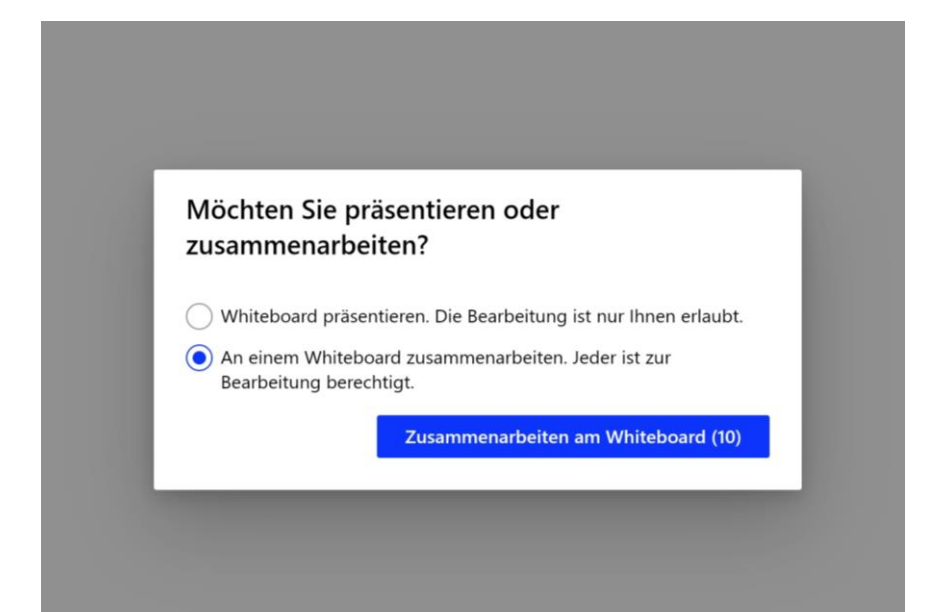

Jetzt kann das Whiteboard benutzt werden.

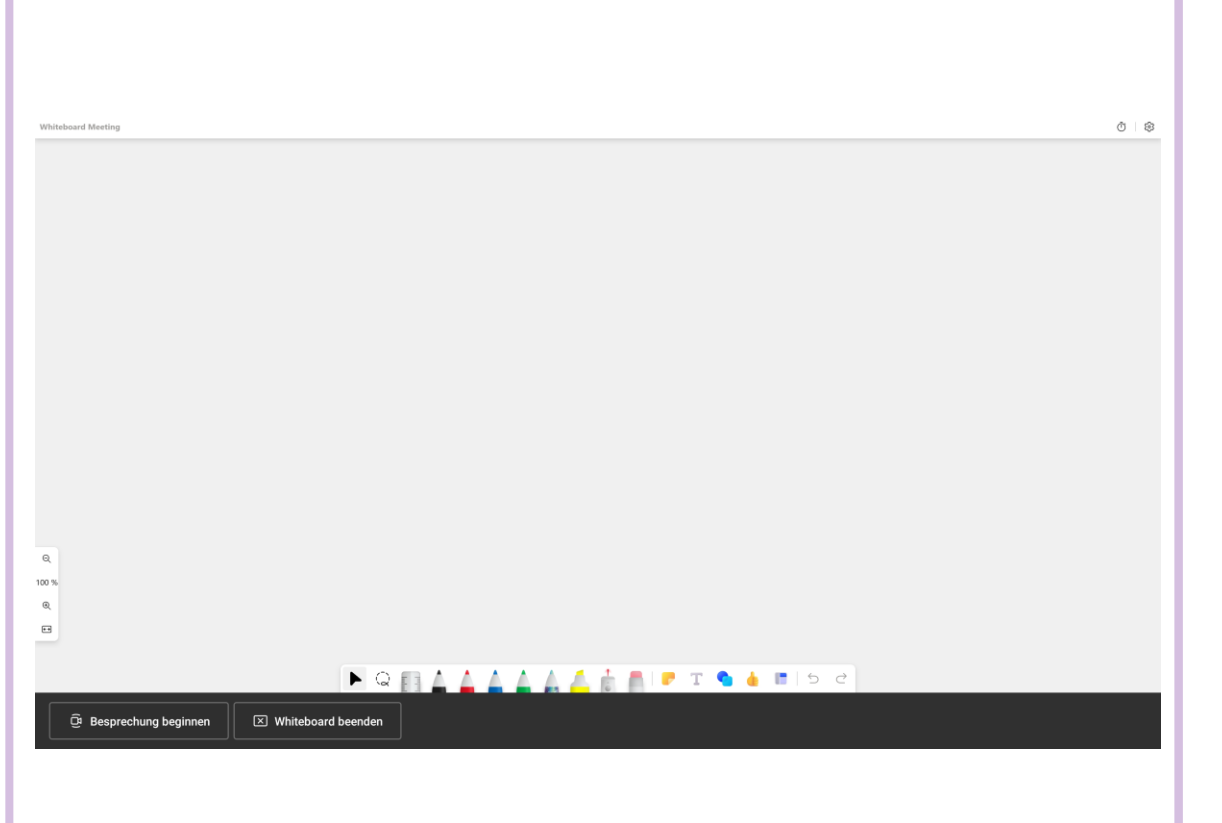

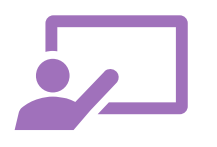

## miduca

**Lokales Whiteboard** 

Der Stift befindet sich auf der Seite des MeetingBoard. Man kann auch mit dem Finger zeichnen und schreiben.

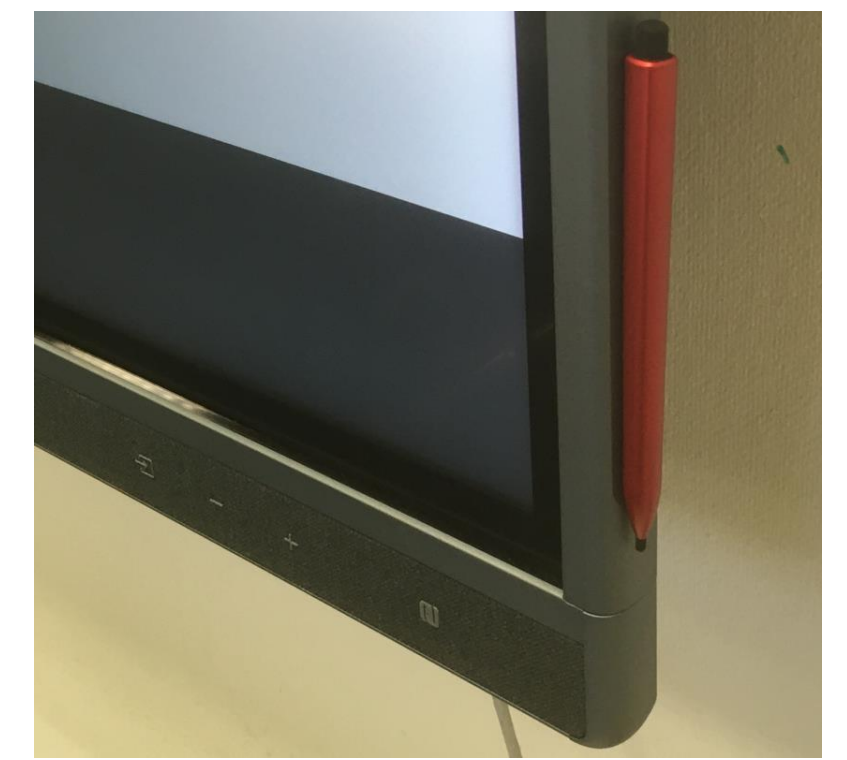

Um die Whiteboard-Sitzung zu beenden, unten links auf «Whiteboard beenden» tippen.

Besprechung beginnen

☑ Whiteboard beenden

Grenzen des lokalen Whiteboard

## miduca

🗵 Whiteboard beenden

#### Achtung

Der Inhalt des lokalen Whiteboard wird nicht gespeichert. Jedes Mal, wenn man auf «Whiteboard beenden» klickt, geht der Inhalt verloren.

Im lokalen Whiteboard kann man keine Bilder einsetzen.

Wir empfehlen darum, Teams zu benützen.

## G Besprechung beginnen

#### Achtung

In Sofortbesprechungen (ohne Teams) kann man das Whiteboard nicht teilen, damit alle daran teilnehmen können.

Wir empfehlen darum, alle Besprechungen über Teams zu führen.

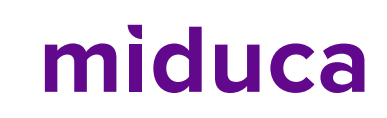

#### Mit Windows Gerät

Man kann das eigene Gerät (Laptop, Tablet etc.) über einen Yealink Dongle (Adapter) mit dem MeetingBoard verbinden, um den eigenen Bildschirm auf dem MeetingBoard zu teilen.

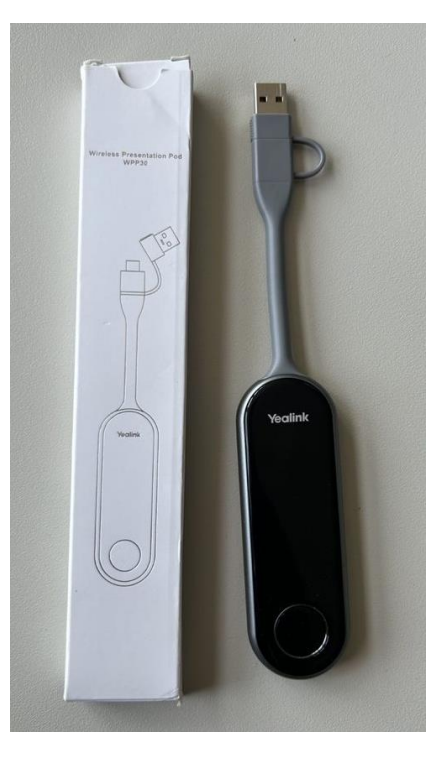

Bei jedem MeetingBoard liegt ein Dongle. Den Dongle unten links in das MeetingBoard stecken.

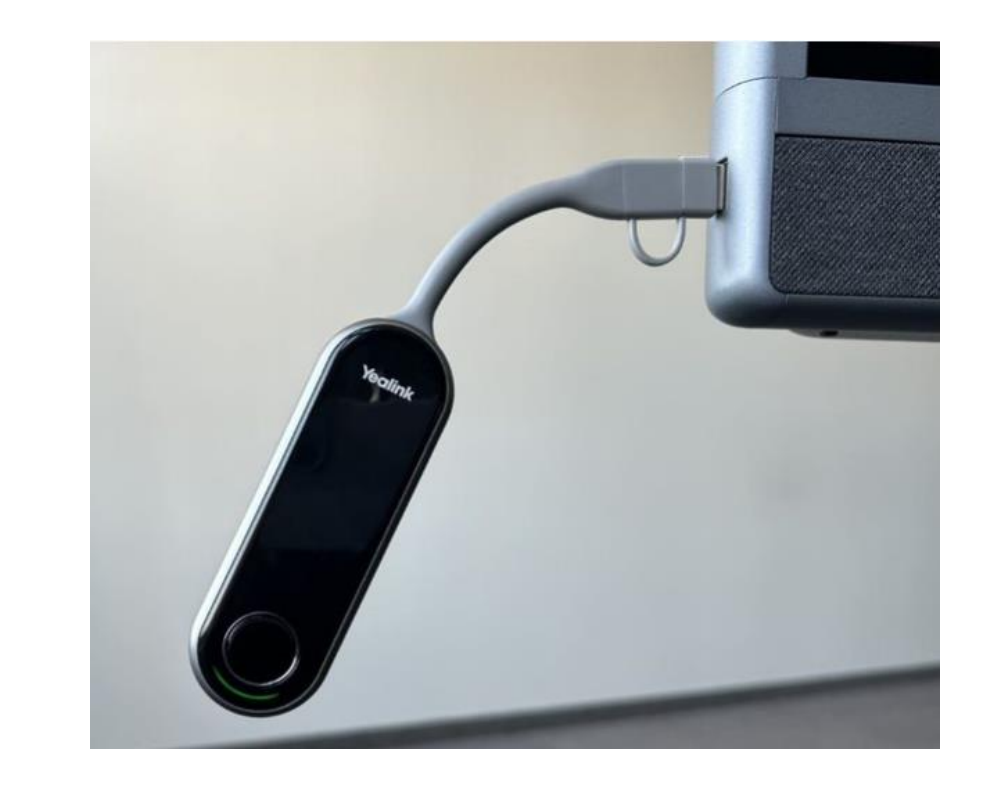

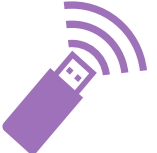

#### Mit Windows Gerät

Nach einigen Sekunden erscheint auf dem MeetingBoard diese Meldung.

Adapter für kabellose Präsentationen erfolgreich gekoppelt

Dann den Dongle am Gerät einstecken (USB-A oder USB-C).

miduca

Der Dongle bleibt während des Arbeitens im Gerät.

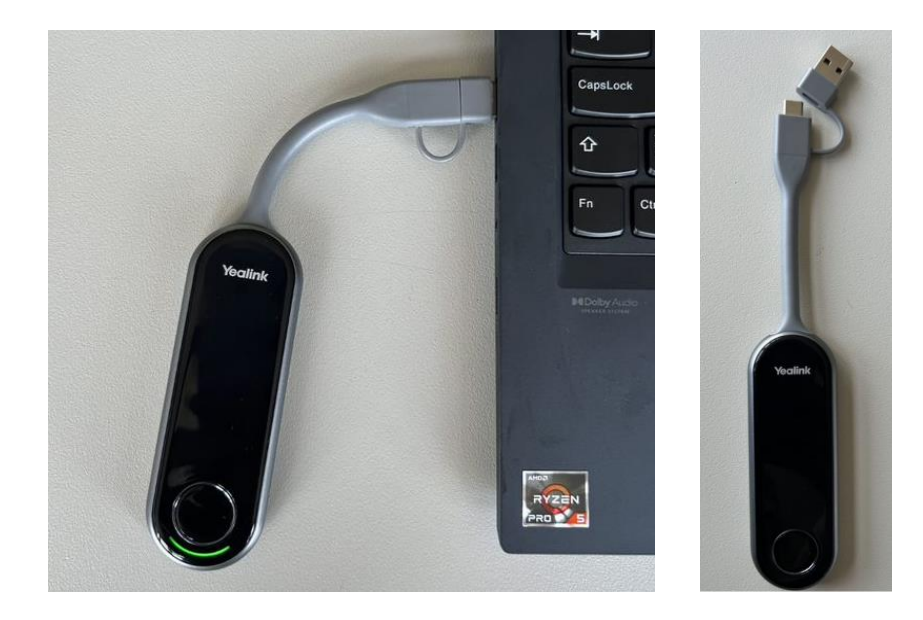

Achtung: Man braucht einen USB-A oder UBS-C Anschluss.

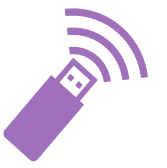

## miduca

## **1.3. MeetingBoard mit Gerät über Dongle**

#### **Mit Windows Gerät**

Auf dem Gerät erscheint dieses Fenster.

Auf «BYOD Mode» tippen (BYOD = Bring Your Own Device = bring dein eigenes Gerät).

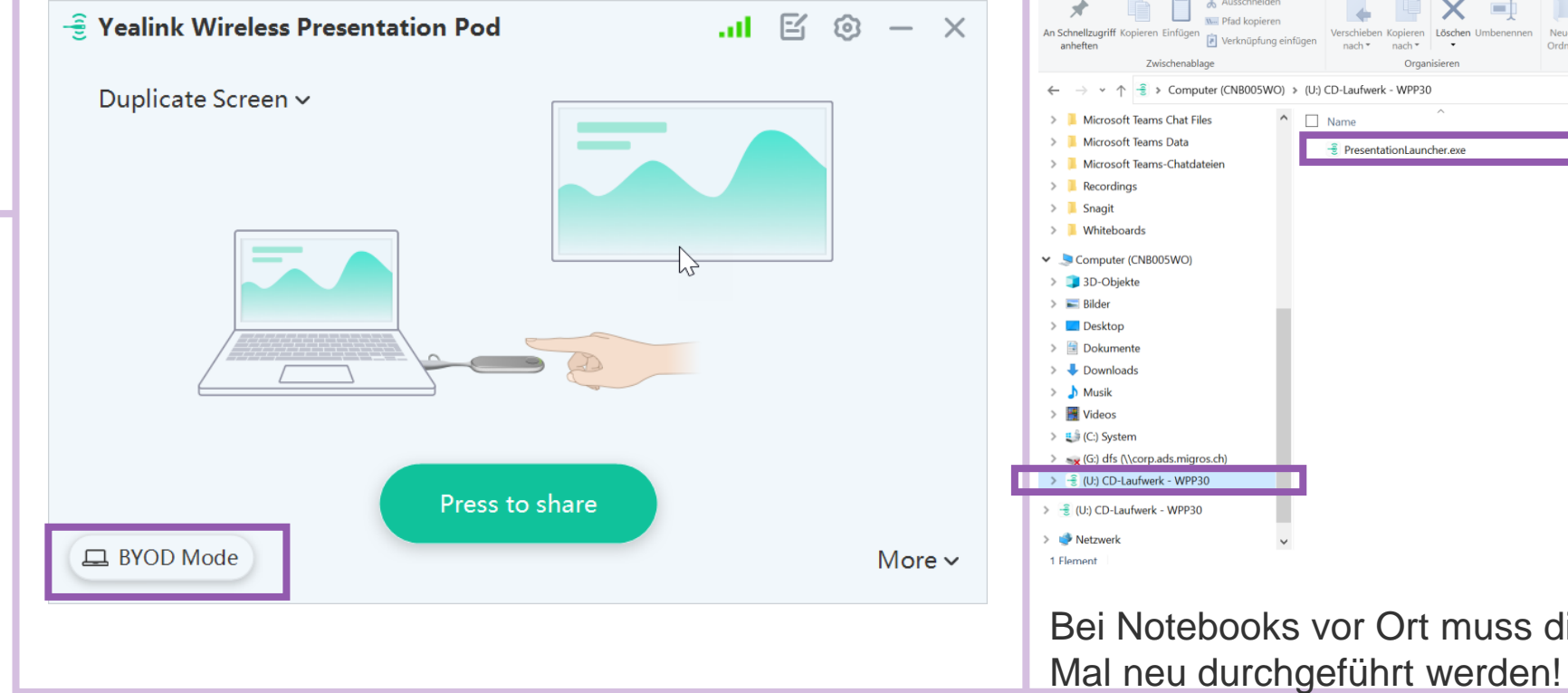

Wenn der Dongle zum ersten Mal benutzt wird, öffnet sich dieses Fenster evtl. nicht. Man muss auf «CD-Laufwerk WPP30» (auf Explorer) und auf das File «PresentationLauncher.exe» klicken.

| n Schnellzugriff Kopieren Einfügen<br>anheften<br>Zwischenablage                                                                                                    | nfügen Verschieben Kopieren nach * nach * Organisieren | nnen Neuer<br>Ordner<br>Neu | Eigenschaften<br>• Öffnen | A Sichts auswählen<br>Auswahl umkehren<br>Auswählen |     |
|----------------------------------------------------------------------------------------------------|--------------------------------------------------------|-----------------------------|---------------------------|-----------------------------------------------------|-----|
| ← → × ↑ 🗐 > Computer (CNB005WO)                                                                                                    | > (U:) CD-Laufwerk - WPP30                             |                             |                           |                                                     | ڻ ~ |
| > 📙 Microsoft Teams Chat Files                                                                                                    | □ Name                                                 | Änderungsdatum              | Тур                       | Größe                                               |     |
| > 📙 Microsoft Teams Data                                                                                                    | 3 PresentationLauncher.exe                             | 16.03.2023 07:14            | Anwendung                 | 4'246 KB                                            |     |
| > Aicrosoft Teams-Chatdateien                                                                                                    | -                                                      |                             |                           |                                                     |     |
| > Recordings                                                                                                    |                                                        |                             |                           |                                                     |     |
| > 📕 Snagit                                                                                                    |                                                        |                             |                           |                                                     |     |
| Whiteboards                                                                                                    |                                                        |                             |                           |                                                     |     |
|                                                                                                    |                                                        |                             |                           |                                                     |     |
| S Computer (CNB005WO)                                                                                                    |                                                        |                             |                           |                                                     |     |
| <ul> <li>Computer (CNB005WO)</li> <li>3D-Objekte</li> </ul>                                                                                                    |                                                        |                             |                           |                                                     |     |
| <ul> <li>Computer (CNB005WO)</li> <li>3D-Objekte</li> <li>Bilder</li> </ul>                                                                                                    |                                                        |                             |                           |                                                     |     |
| <ul> <li>Computer (CN8005WO)</li> <li>3D-Objekte</li> <li>Bilder</li> <li>Desktop</li> </ul>                                                                                                    |                                                        |                             |                           |                                                     |     |
| <ul> <li>Scomputer (CN8005WO)</li> <li>So-Objekte</li> <li>Bilder</li> <li>Desktop</li> <li>Ockumente</li> </ul>                                                                                                    |                                                        |                             |                           |                                                     |     |
| <ul> <li>Computer (CN8005WO)</li> <li>D-Objekte</li> <li>Idler</li> <li>Desktop</li> <li>Dokumente</li> <li>Vomloads</li> </ul>                                                                                                    |                                                        |                             |                           |                                                     |     |
| <ul> <li>Computer (CN8005WO)</li> <li>3D-Objekte</li> <li>Elider</li> <li>Desktop</li> <li>Dokumente</li> <li>Downloads</li> <li>Musik</li> </ul>                                                                                                    |                                                        |                             |                           |                                                     |     |
| Computer (CN8005WO)  Computer (CN8005WO)  Computer (CN8005WO)  Computer  Computer (CN8005WO)  Computer (CN8005WO)  Computer (CN8005WO)  Musik  Musik  Musik  Computer (CN8005WO)  Computer (CN8005WO) |                                                        |                             |                           |                                                     |     |
| <ul> <li>Computer (CN8005WO)</li> <li>3D-Objekte</li> <li>Elder</li> <li>Desktop</li> <li>Dokumente</li> <li>Oownloads</li> <li>Musik</li> <li>Wideos</li> <li>(C) System</li> </ul>                                                                                                    |                                                        |                             |                           |                                                     |     |
| <ul> <li>Computer (CN8005WO)</li> <li>3D-Objekte</li> <li>Bilder</li> <li>Desktop</li> <li>Dokumente</li> <li>Downloads</li> <li>Musik</li> <li>Wideos</li> <li>C: System</li> <li>S(G: dfs (\corp.ads.migros.ch)</li> </ul>                                                                                                    |                                                        |                             |                           |                                                     |     |
| <ul> <li>Computer (CN8005WO)</li> <li>3D-Objekte</li> <li>Bilder</li> <li>Desktop</li> <li>Downloads</li> <li>Musik</li> <li>Videos</li> <li>G(2) System</li> <li>S(2) dfs (\corp.ads.migros.ch)</li> <li>(U) CD-Laufwerk - WPP30</li> </ul>                                                                                                    |                                                        |                             |                           | 6                                                   |     |
| <ul> <li>Computer (CN8005WO)</li> <li>3D-Objekte</li> <li>Bilder</li> <li>Desktop</li> <li>Downloads</li> <li>Musik</li> <li>Videos</li> <li>Go drago (C) System</li> <li>(C) System</li> <li>(C) CD-Laufwerk - WPP30</li> <li>(U) CD-Laufwerk - WPP30</li> </ul>                                                                                                    | 3                                                      |                             |                           | 5                                                   |     |
| <ul> <li>Computer (CN8005WO)</li> <li>3D-Objekte</li> <li>Bilder</li> <li>Desktop</li> <li>Downloads</li> <li>Musik</li> <li>Videos</li> <li>Go dfs (\corp.ads.migros.ch)</li> <li>G) dfs (\corp.ads.migros.ch)</li> <li>G) dfs (\corp.ads.migros.ch)</li> <li>G) (U) CD-Laufwerk - WPP30</li> <li>Wetzwerk</li> </ul>                                                                                                    | 3                                                      |                             |                           | L-3                                                 |     |

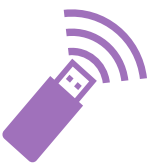

#### **Mit Windows Gerät**

Um den Bildschirm des Geräts auf dem MeetingBoard zu teilen, gibt es zwei Möglichkeiten:

Entweder hier auf dem Gerät auf «Press to share» klicken ...

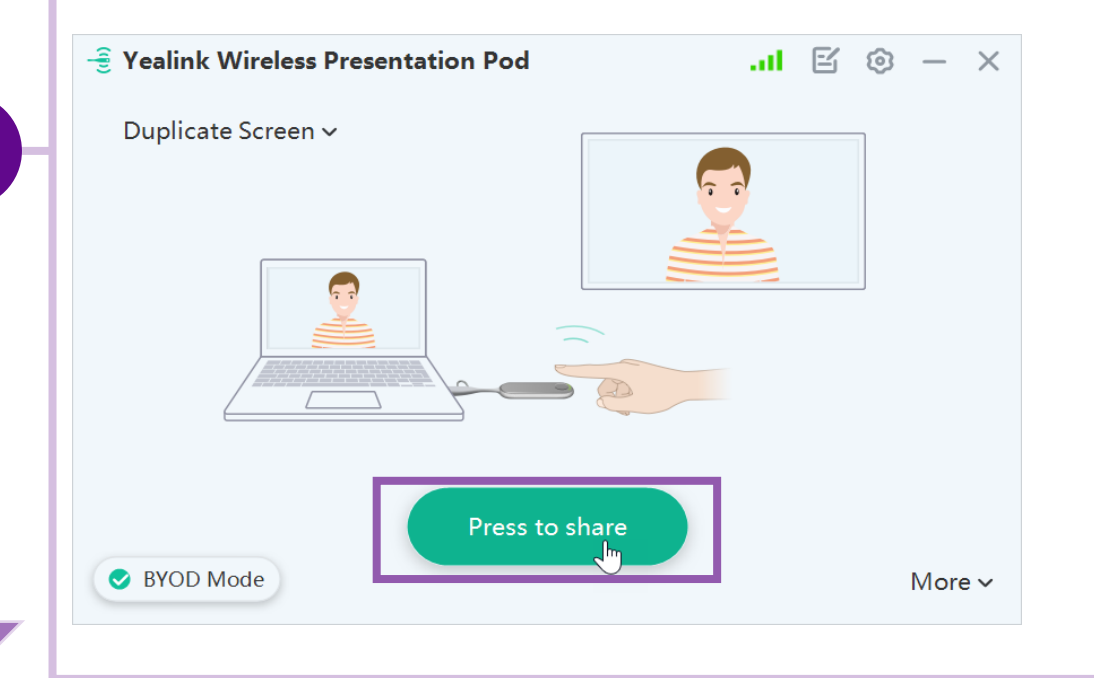

... oder auf den Knopf auf dem Dongle klicken, um die Verbindung herzustellen oder sie wieder zu stoppen.

miduca

Jetzt wird der Bildschirm des Geräts auf dem MeetingBoard geteilt.

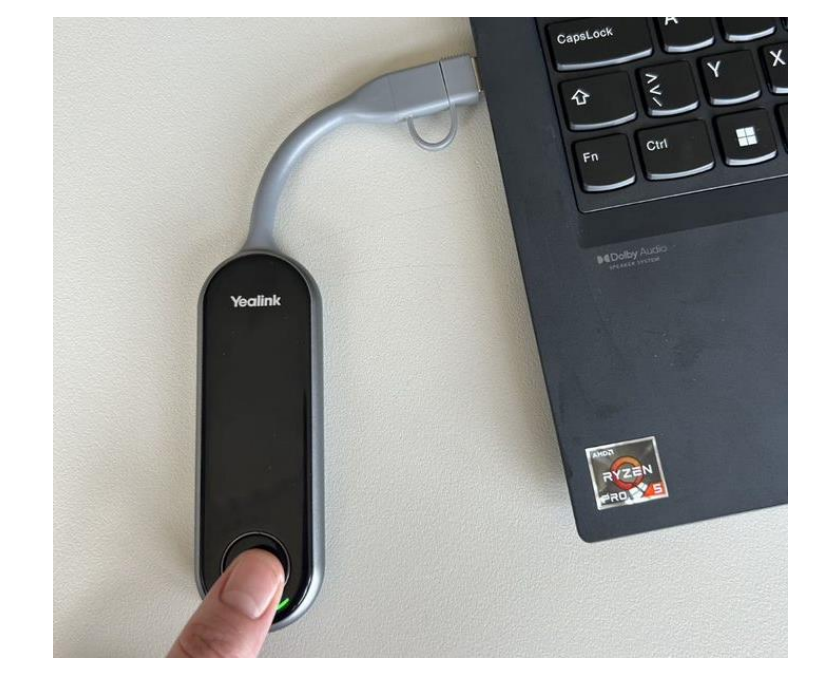

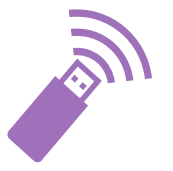

## miduca

## **1.3. MeetingBoard mit Gerät über Dongle**

#### Mit Windows Gerät: Rücksteuerung

Unten rechts auf dem MeetingBoard auf «Rückwärtssteuerung» klicken. Jetzt können die geteilten Inhalte auch direkt auf dem MeetingBoard bedient und bearbeitet werden.

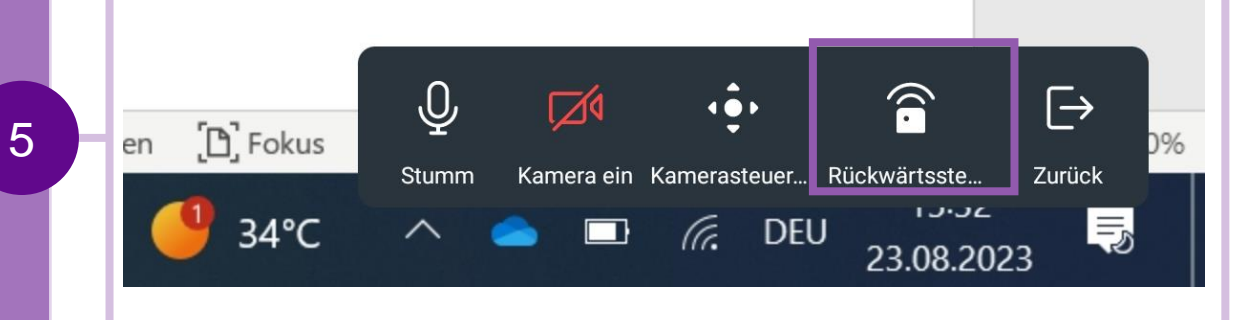

Einige Funktionen sind mit Dongle etwas langsamer und der Start ist manchmal weniger benutzerfreundlich.

Darum empfehlen wir die erste Option: mit Teams arbeiten.

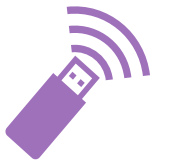

## miduca

### **1.3. MeetingBoard über Dongle**

#### Achtung und beenden

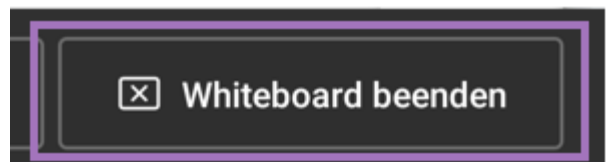

#### Achtung

Der Inhalt des lokalen Whiteboard wird nicht gespeichert. Jedes Mal, wenn man auf «Whiteboard beenden» klickt, geht der Inhalt verloren. Um die Dongle-Nutzung zu beenden, gibt es zwei Optionen:

- Den Dongle rausziehen oder
- Nochmals auf BYOD Mode tippen

| $-\frac{1}{2}$ Yealink Wireless Presentation Pod .11 🖾 🐵 - $	imes$ |
|--------------------------------------------------------------------|
| Duplicate Screen V                                                 |
|                                                                    |
| Press to share More ~                                              |

#### Mit Apple Gerät

Für Apple Geräte sind die ersten Schritte gleich wie bei einem Windows Gerät.

Man steckt den Dongle zuerst ins MeetingBoard und dann in den eigenen Laptop.

Aber auf Apple Geräten muss man je nach Betriebssystem die Systemeinstellungen ändern, um die **Rückwärtssteuerung** zu erlauben.

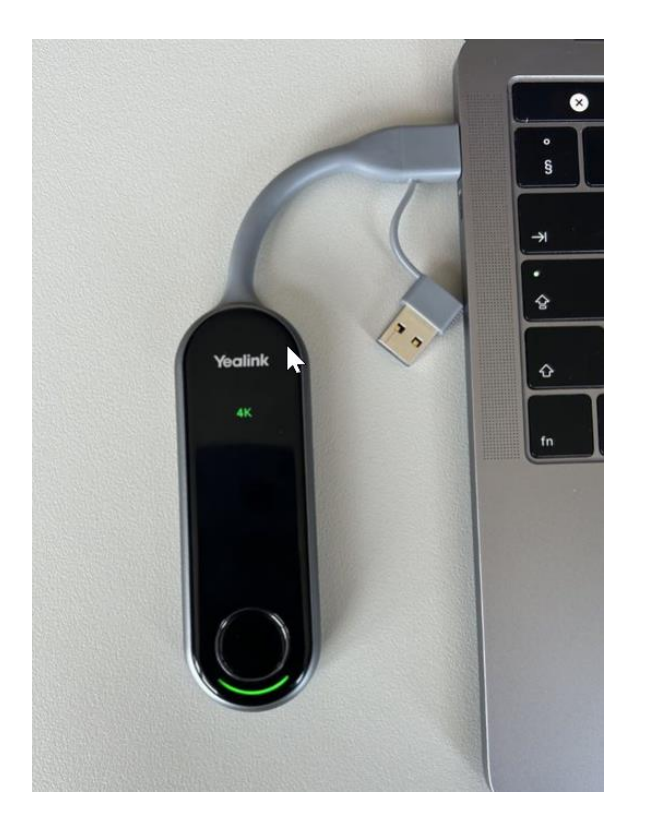

miduca

#### Mit Apple Gerät

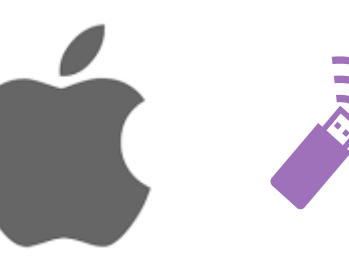

## miduca

Um die **Rückwärtssteuerung** zu aktivieren, muss man zuerst das Laufwerk öffnen – egal ob der Bildschirm schon automatisch auf dem MeetingBoard geteilt wird oder nicht.

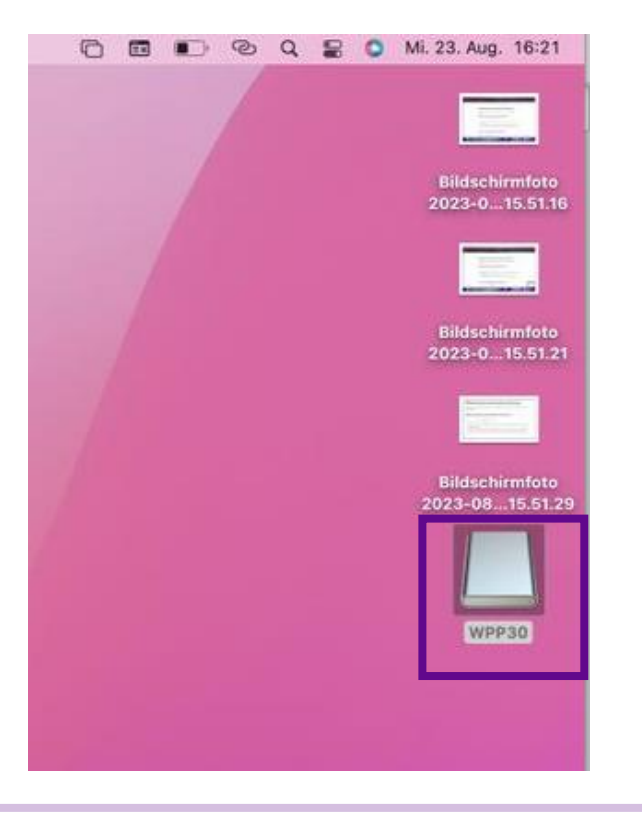

Sobald sich das Fenster öffnet, klickt man auf das Yealink Icon. Sobald die Fehlermeldung erscheint, muss man den Dongle ausstecken und gleich wieder einstecken.

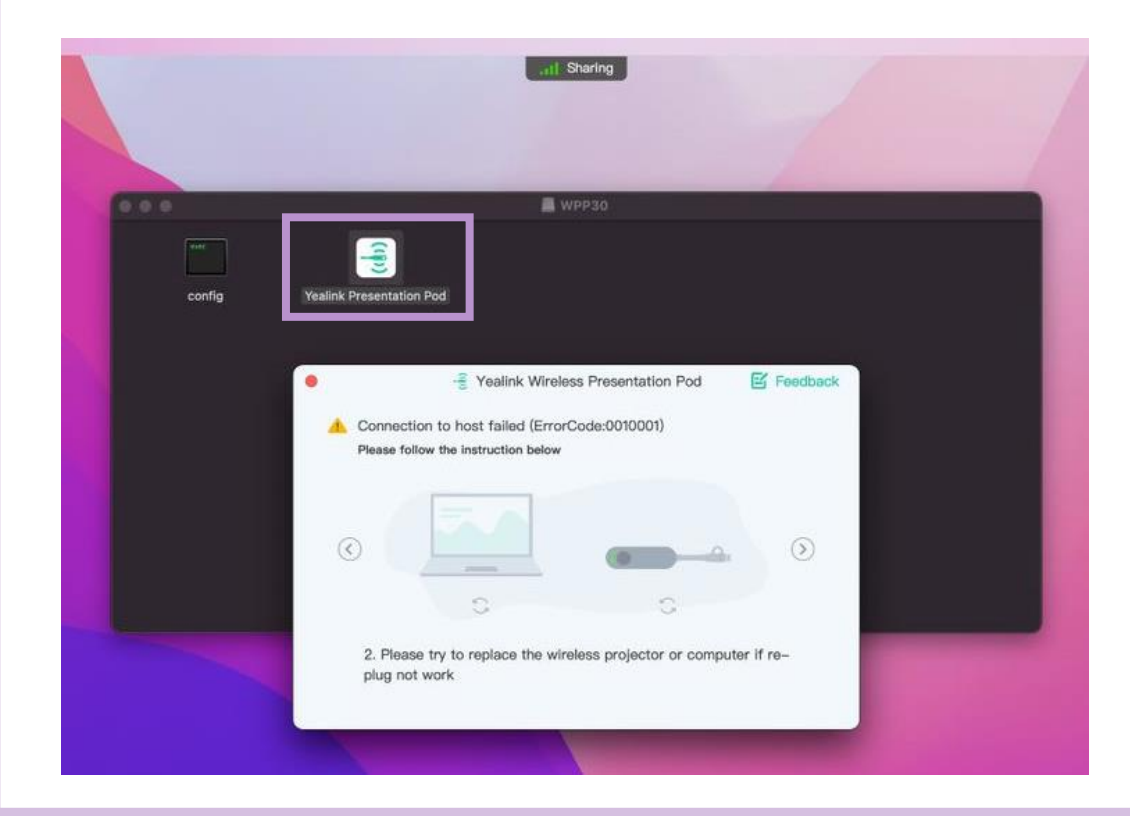

#### **Mit Apple Gerät**

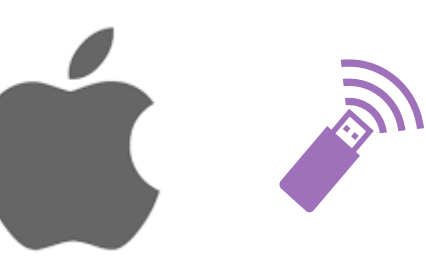

## miduca

dieses Fenster. Hier auf «BYOD Mode» klicken.

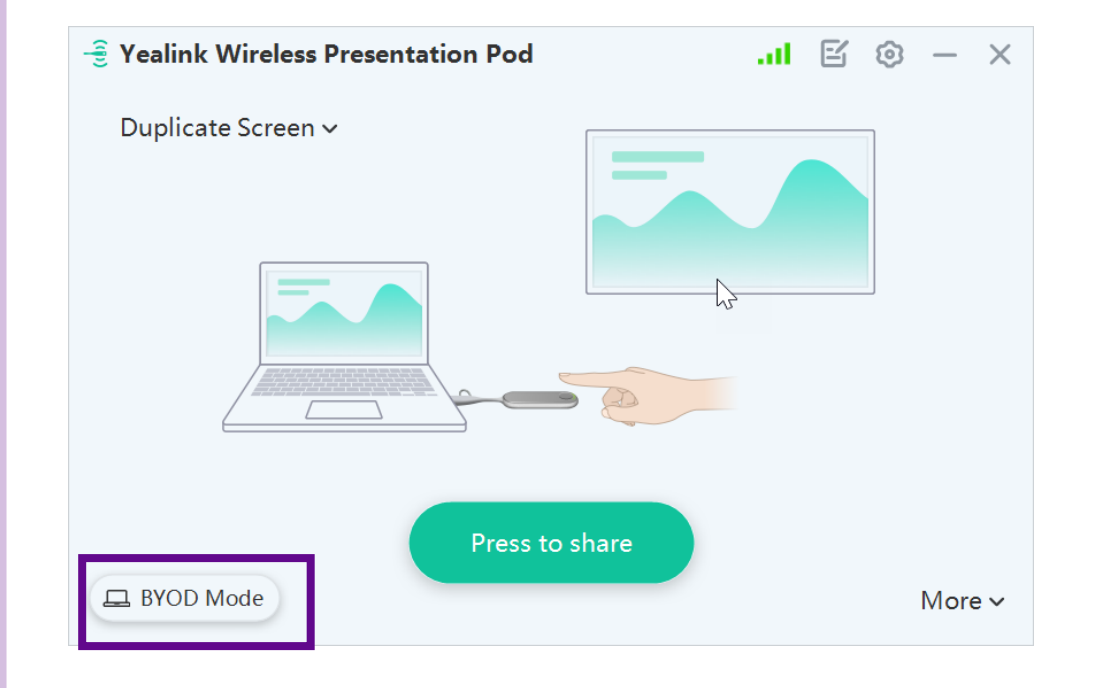

Wenn der Dongle wieder eingesteckt ist, öffnet sich Um die Rückwärtssteuerung zu erlauben, muss man auf «Systemeinstellungen öffnen» klicken.

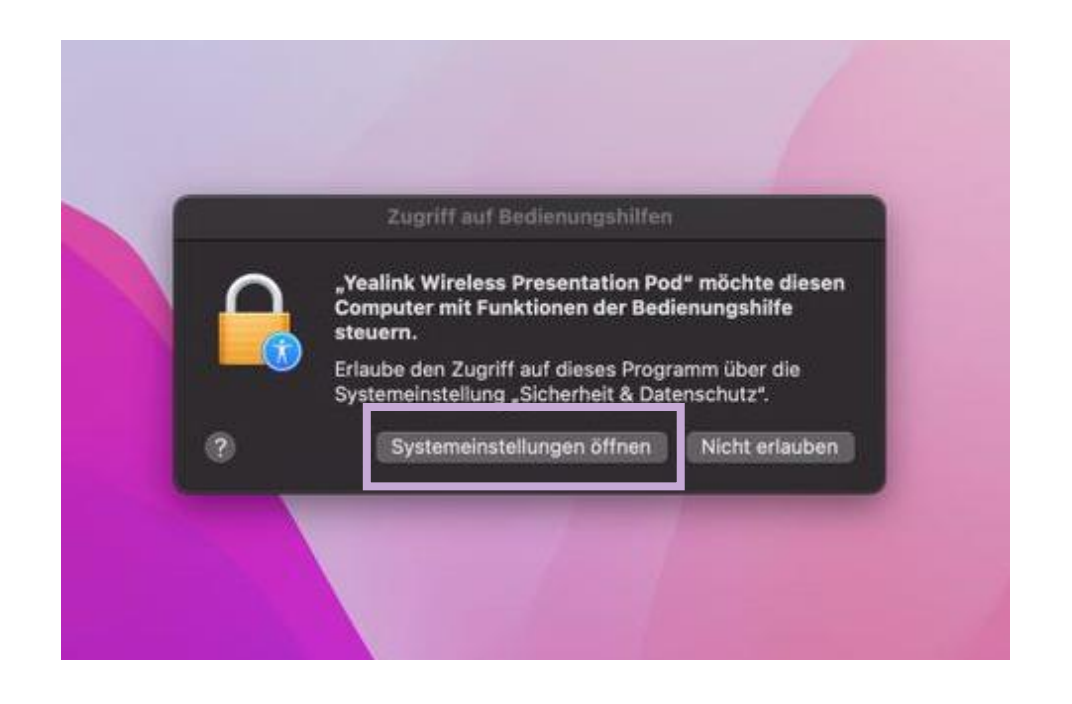

### 1.3. MeetingBoard mit Gerät über Dongle Mit Apple Gerät

# 1. Sicher stellen, dass «Bedienungshilfen» unter «Datenschutz» markiert sind.

- 2. Auf das Schloss unten links klicken, um die Einstellungen zu ändern.
- 3. «AEServer» und «Yealink Wireless Presentation Pod» markieren.
- 4. Wieder auf das Schloss klicken, um weitere Änderungen zu verhindern.
- 5. Oben links schliessen.

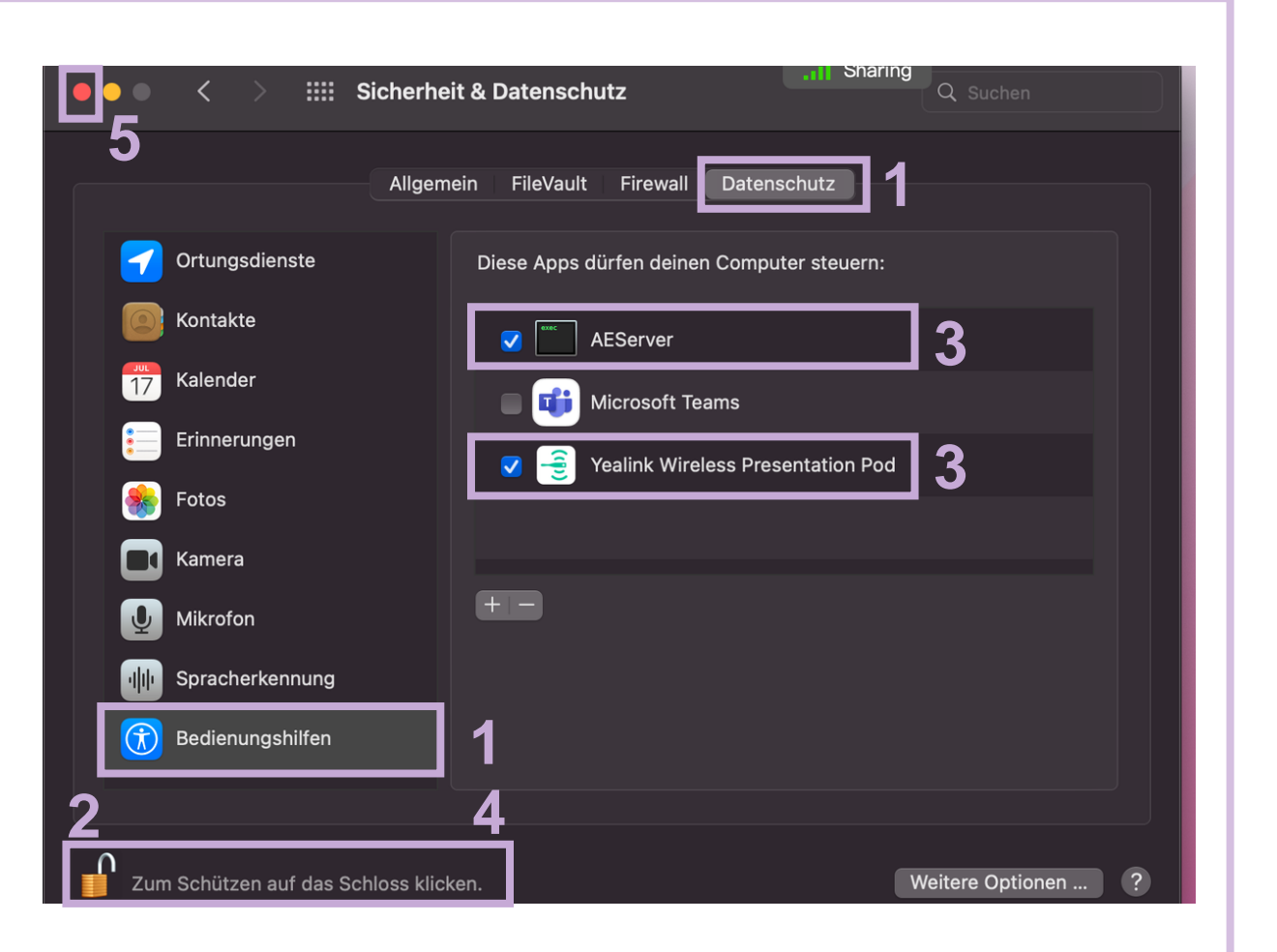

miduca

## 2. Hybrider Unterricht

Die Teilnehmenden zu Hause nehmen über Teams an der Besprechung teil. Es ist also der gleiche Vorgang, der bereits im vorherigen Kapitel beschrieben ist.

#### **TN zuhause**

Wenn TN zuhause ihre Kamera und Mikrofon aktivieren, werden sie auf dem MeetingBoard sichtbar und können mit der LP und der Klasse kommunizieren. Sie können auch ihren Bildschirm teilen, am Whiteboard zusammenarbeiten etc.

#### Im Klassenzimmer

Jetzt kommen die Online-Zusammenarbeitsfunktionen des MeetingBoard zum Einsatz: Kamera, Mikrofone, Lautsprecher. Die LP muss dazu nichts einstellen, da das MeetingBoard bereits für die hybride Benutzung bereit ist.

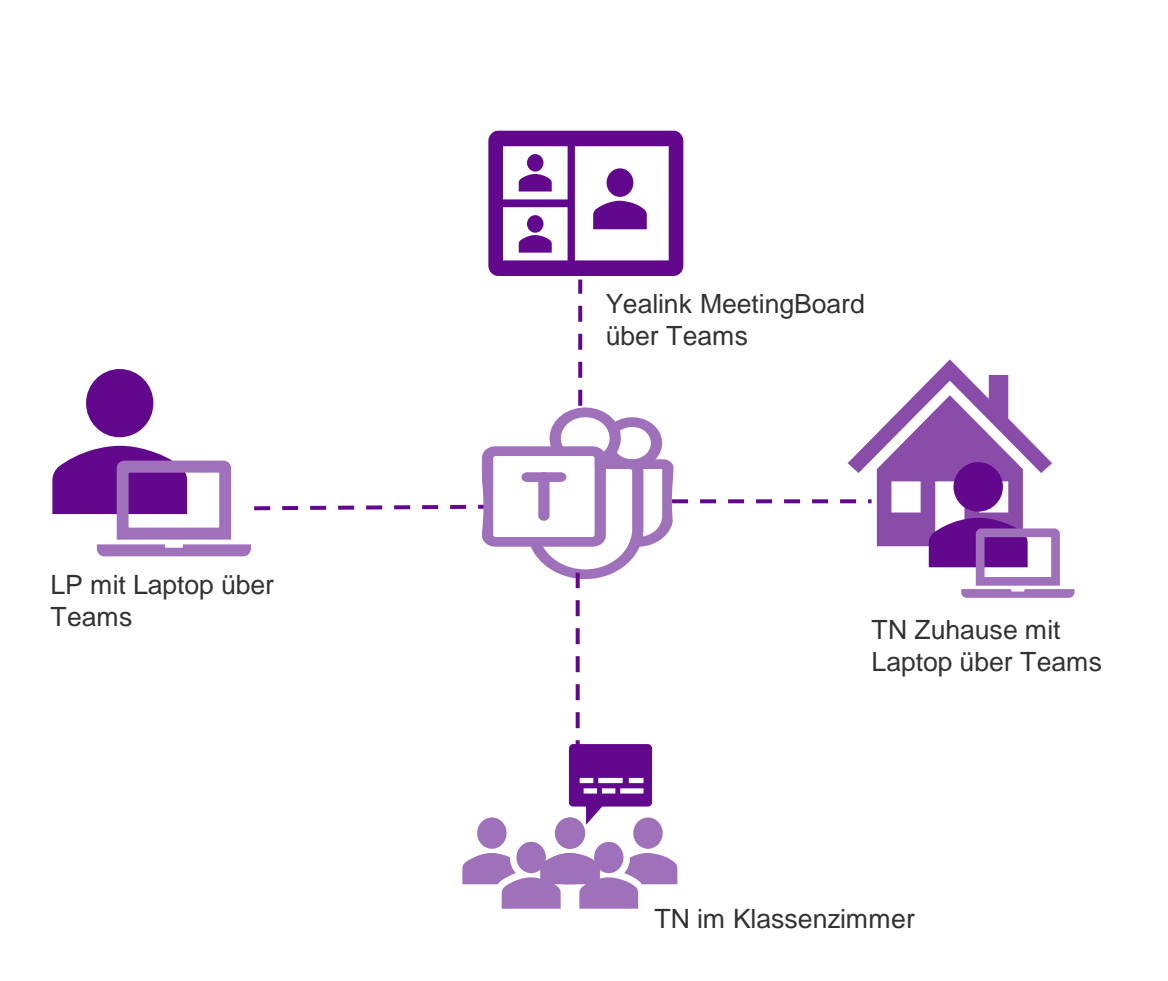

## miduca

## miduca

## 2. Hybrider Unterricht

#### Lautstärke, Kamera, Mikrofone

Die Lautstärke kann unten am MeetingBoard angepasst werden.

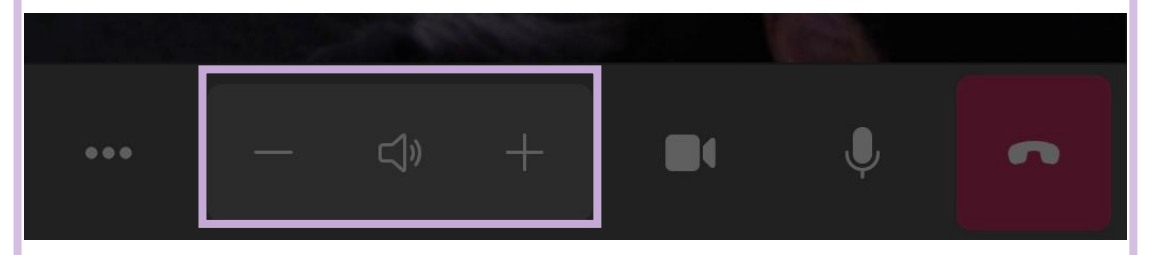

Die Kamera und die Mikrofone können unten am MeetingBoard aktiviert und deaktiviert werden.

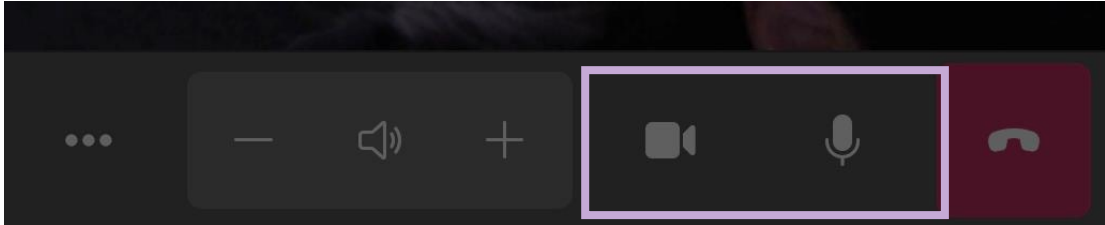